# Adobe<sup>®</sup> InDesign<sup>®</sup>CC

Adobe

T.Cali

# CLASSROOM IN A BOOK

reali

The official training workbook from Adobe Systems

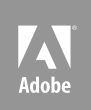

# Adobe<sup>®</sup> InDesign<sup>®</sup>CC

# **CLASSROOM IN A BOOK**°

The official training workbook from Adobe Systems

OUNG

Adobe® InDesign® CC Classroom in a Book®

© 2013 Adobe Systems Incorporated and its licensors. All rights reserved.

If this guide is distributed with software that includes an end user license agreement, this guide, as well as the software described in it, is furnished under license and may be used or copied only in accordance with the terms of such license. Except as permitted by any such license, no part of this guide may be reproduced, stored in a retrieval system, or transmitted, in any form or by any means, electronic, mechanical, recording, or otherwise, without the prior written permission of Adobe Systems Incorporated. Please note that the content in this guide is protected under copyright law even if it is not distributed with software that includes an end user license agreement.

The content of this guide is furnished for informational use only, is subject to change without notice, and should not be construed as a commitment by Adobe Systems Incorporated. Adobe Systems Incorporated assumes no responsibility or liability for any errors or inaccuracies that may appear in the informational content contained in this guide.

Please remember that existing artwork or images that you may want to include in your project may be protected under copyright law. The unauthorized incorporation of such material into your new work could be a violation of the rights of the copyright owner. Please be sure to obtain any permission required from the copyright owner.

Any references to company names in sample files are for demonstration purposes only and are not intended to refer to any actual organization.

Adobe, the Adobe logo, Acrobat, Adobe Reader, the Adobe PDF logo, Classroom in a Book, Distiller, Illustrator, InDesign, Photoshop, PostScript, and Reader are either registered trademarks or trademarks of Adobe Systems Incorporated in the United States and/or other countries.

Apple, Mac OS, Macintosh, and Safari are trademarks of Apple, registered in the U.S. and other countries. Microsoft, Windows, and Internet Explorer are either registered trademarks or trademarks of Microsoft Corporation in the U.S. and/or other countries. All other trademarks are the property of their respective owners.

Adobe Systems Incorporated, 345 Park Avenue, San Jose, California 95110-2704, USA.

Notice to U.S. Government End Users. The Software and Documentation are "Commercial Items," as that term is defined at 48 C.F.R. §2.101, consisting of "Commercial Computer Software" and "Commercial Computer Software Documentation," as such terms are used in 48 C.F.R. §12.212 or 48 C.F.R. §227.7202, as applicable. Consistent with 48 C.F.R. §12.212 or 48 C.F.R. §12.212 or 48 C.F.R. §227.7202-1 through 227.7202-4, as applicable, the Commercial Computer Software and Commercial Computer Software Documentation are being licensed to U.S. Government end users (a) only as Commercial Items and (b) with only those rights as are granted to all other end users pursuant to the terms and conditions herein. Unpublished-rights reserved under the copyright laws of the United States. Adobe Systems Incorporated, 345 Park Avenue, San Jose, CA 95110-2704, USA.

For U.S. Government End Users, Adobe agrees to comply with all applicable equal opportunity laws including, if appropriate, the provisions of Executive Order 11246, as amended, Section 402 of the Vietnam Era Veterans Readjustment Assistance Act of 1974 (38 USC 4212), and Section 503 of the Rehabilitation Act of 1973, as amended, and the regulations at 41 CFR Parts 60-1 through 60-60, 60-250, and 60-741. The affirmative action clause and regulations contained in the preceding sentence shall be incorporated by reference.

Adobe Press books are published by Peachpit, a division of Pearson Education located in San Francisco, California. For the latest on Adobe Press books, go to www.adobepress.com. To report errors, please send a note to errata@peachpit.com. For information on getting permission for reprints and excerpts, contact permissions@peachpit.com.

Printed and bound in the United States of America

ISBN-13: 978-0-321-92697-5 ISBN-10: 0-321-92697-8

 $9\ 8\ 7\ 6\ 5\ 4\ 3\ 2\ 1$ 

# **CONTENTS**

#### **GETTING STARTED**

| About Classroom in a Book1      |
|---------------------------------|
| Prerequisites 1                 |
| Installing the software 2       |
| Restoring default preferences 3 |
| Additional resources 4          |
| Adobe certification             |
| Checking for updates6           |

1

8

#### **1** INTRODUCING THE WORKSPACE

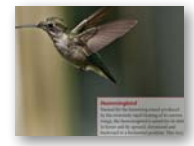

| Getting started               | .10  |
|-------------------------------|------|
| Looking at the workspace      | .10  |
| Working with panels           | . 17 |
| Customizing the workspace     | . 22 |
| Navigating through a document | . 25 |
| Using context menus           | . 27 |
| Exploring on your own         | . 28 |

#### **2** GETTING TO KNOW INDESIGN

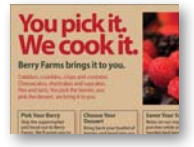

| ) KNOW INDESIGN                           | 30 |
|-------------------------------------------|----|
| Getting started                           | 32 |
| Viewing guides                            | 33 |
| Preflighting as you work                  | 34 |
| Adding text                               | 36 |
| Working with styles                       | 39 |
| Working with graphics                     | 42 |
| Working with objects                      | 45 |
| Working with object styles                | 47 |
| Viewing the document in Presentation mode | 48 |
| Exploring on your own                     | 50 |

| 3                                                                                                    | SETTING U                                                                                                    | IP A DOCUMENT AND WORKING WITH PAGES           | 52 |
|----------------------------------------------------------------------------------------------------|----------------------------------------------------------------------------------------------------|------------------------------------------------|----|
| som<br>Bui                                                                                                    | ld Your Skills                                                                                                    | Getting started                                | 54 |
| Arymalia<br>backing at<br>fait markets<br>markets<br>transition<br>atomic<br>atomic<br>markets<br>atomic<br>markets<br>atomic | we into page header planets and there is grant<br>the headprace in the planets of the maximum<br>pages were to part and the details . The maximum<br>headers planets and the details . The maximum<br>headers planets and the head head is the head<br>headers of planets and the head head head head<br>head details and a detail has detail to head<br>head head head head head head head head                                                                                                    | Creating and saving custom document settings   | 55 |
| A distant<br>A distant<br>Bearing<br>Description<br>of party<br>Description<br>Description                                                                                                    | ng man, penetang ung pan at man kana<br>ng man, penetang ang penghapat penghapat penghapenghapat penghapat penghapat penghapat penghapenghapat pengha | Creating a new document                        | 56 |
| -                                                                                                    |                                                                                                    | Switching between open InDesign documents      | 58 |
|                                                                                                    |                                                                                                    | Working with master pages                      | 58 |
|                                                                                                    |                                                                                                    | Applying master pages to document pages        | 68 |
|                                                                                                    |                                                                                                    | Adding new document pages                      | 70 |
|                                                                                                    |                                                                                                    | Rearranging and deleting document pages        | 70 |
|                                                                                                    |                                                                                                    | Changing the size of pages                     | 71 |
|                                                                                                    |                                                                                                    | Adding sections to change page numbering       | 72 |
|                                                                                                    |                                                                                                    | Overriding master page items on document pages |    |
|                                                                                                    |                                                                                                    | and placing text and graphics                  | 74 |
|                                                                                                    |                                                                                                    | Viewing the completed spread                   | 76 |
|                                                                                                    |                                                                                                    | Exploring on your own                          | 78 |
| 4                                                                                                    | WORKING                                                                                                    | WITH OBJECTS                                   | 80 |
| evo                                                                                                    | lve                                                                                                    | Getting started                                | 82 |

# <section-header><section-header><section-header><section-header><section-header><section-header><section-header><section-header><section-header><section-header><section-header><section-header><section-header><section-header><section-header><section-header>

| -                                           |      |
|---------------------------------------------|------|
| Working with layers                         | . 83 |
| Creating and modifying text frames          | . 88 |
| Creating and modifying graphics frames      | . 94 |
| Adding metadata captions to graphics frames | 101  |
| Placing and linking graphics frames         | 103  |
| Changing the shape of a frame               | 106  |
| Wrapping text around a graphic              | 108  |
| Modifying the shape of frames               | 110  |
| Transforming and aligning objects           | 114  |
| Selecting and modifying grouped objects     | 118  |
| Creating a QR code                          | 120  |
| Finishing up                                | 121  |
| Exploring on your own                       | 121  |
|                                             |      |

#### **5** FLOWING TEXT

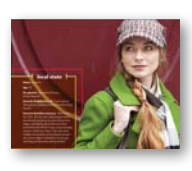

| Getting started                         | 126 |
|-----------------------------------------|-----|
| Flowing text into an existing frame     | 127 |
| Flowing text manually                   | 129 |
| Creating text frames while flowing text | 131 |
| Flowing text automatically              | 133 |
| Creating threaded frames automatically  | 134 |
| Resizing text frames automatically      | 135 |
| Adding a jump line page number          | 137 |
| Exploring on your own                   | 138 |

#### 6 EDITING TEXT

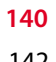

160

124

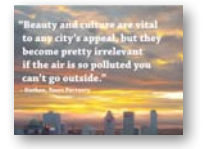

| Getting started14                          |
|--------------------------------------------|
| Finding and changing a missing font14      |
| Entering and importing text14              |
| Finding and changing text and formatting14 |
| Checking spelling14                        |
| Editing text by dragging and dropping15    |
| Using the Story Editor15                   |
| Tracking changes15                         |
| Exploring on your own15                    |

#### **7** WORKING WITH TYPOGRAPHY

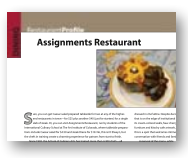

| Getting started16                   | 62 |
|-------------------------------------|----|
| Adjusting vertical spacing16        | 63 |
| Changing fonts and type styles16    | 67 |
| Fine-tuning columns17               | 72 |
| Changing paragraph alignment17      | 74 |
| Creating a drop cap17               | 76 |
| Adjusting letter and word spacing17 | 79 |
| Adjusting line breaks18             | 80 |
| Setting tabs18                      | 84 |
| Adding a rule above a paragraph     | 88 |
| Exploring on your own19             | 90 |

#### 8 WORKING WITH COLOR

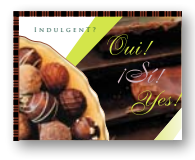

| Getting started                              | 194 |
|----------------------------------------------|-----|
| Managing color                               | 195 |
| Synchronizing color settings in Adobe Bridge | 196 |
| Specifying color settings in InDesign        | 198 |
| Displaying images at full resolution         | 198 |
| Proofing colors onscreen                     | 199 |
| Defining printing requirements               | 201 |
| Creating and applying colors                 | 202 |
| Working with gradients                       | 208 |
| Creating a tint                              | 211 |
| Creating a spot color                        | 212 |
| Applying colors to text and objects          | 214 |
| Using advanced gradient techniques           | 216 |
| Exploring on your own                        | 220 |
|                                              |     |

#### **9** WORKING WITH STYLES

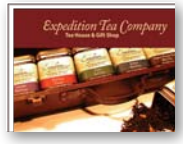

| Getting started                                  | 224 |
|--------------------------------------------------|-----|
| Creating and applying paragraph styles           | 226 |
| Creating and applying character styles           | 229 |
| Nesting character styles inside paragraph styles | 232 |
| Creating and applying object styles              | 237 |
| Creating and applying table and cell styles      | 241 |
| Globally updating styles                         | 248 |
| Loading styles from another document             | 250 |
| Exploring on your own                            | 252 |
|                                                  |     |

#### **10** IMPORTING AND MODIFYING GRAPHICS

|     | Industry                     |  |
|-----|------------------------------|--|
|     |                              |  |
|     |                              |  |
|     |                              |  |
|     |                              |  |
|     |                              |  |
| -   | 7+Bred                       |  |
|     | H = Mar di Light             |  |
|     | P+ Index and Des             |  |
| 1.0 | M+Comm                       |  |
|     | 22 = 2 ans, die Supping Same |  |
|     | 12 - Jan Knowing My Own      |  |

| Getting started                      | 256 |
|--------------------------------------|-----|
| Adding graphics from other programs  | 257 |
| Comparing vector and bitmap graphics | 257 |
| Managing links to imported files     | 258 |
| Updating revised graphics            | 260 |
| Adjusting display quality            | 262 |
| Working with clipping paths          | 263 |
| Working with alpha channels          | 266 |

#### 192

222

254

| Importing native Adobe graphics files | 270 |
|---------------------------------------|-----|
| Using a library to manage objects     | 277 |
| Using Adobe Bridge to import graphics | 280 |
| Exploring on your own                 | 282 |

#### **11 CREATING TABLES**

Perfect Personal Pizza

| ാ | o | л |
|---|---|---|
|   | О | 4 |

302

326

| Getting started                             | 286 |
|---------------------------------------------|-----|
| Converting text to a table                  | 287 |
| Formatting a table                          | 289 |
| Creating a header row                       | 294 |
| Adding graphics to table cells              | 295 |
| Creating and applying table and cell styles | 296 |
| Exploring on your own                       | 300 |

#### **12 WORKING WITH TRANSPARENCY**

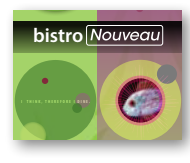

| Getting started                                |
|------------------------------------------------|
| Importing and colorizing a grayscale image     |
| Applying transparency settings                 |
| Adding transparency effects to imported vector |
| and bitmap graphics                            |
| Importing and adjusting Illustrator files that |
| use transparency                               |
| Applying transparency settings to text         |
| Working with effects                           |
| Exploring on your own324                       |

#### **13 PRINTING AND EXPORTING**

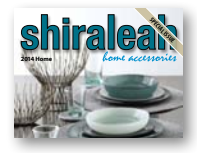

| 14 CREATING                                                                                                    | ADOBE PDF FILES WITH FORM FIELDS        | 348 |
|----------------------------------------------------------------------------------------------------|-----------------------------------------|-----|
| The Back Page                                                                                                    | Getting started                         |     |
| Interested in Jarrania gatoria<br>Bysicowski, skor pika kilo žiakania skor pordi<br>or na dra bor juli kilo žiak provinske rok.<br>Marten i stratovi skor porti se stratovi<br>arter i stratovi skor porti se stratovi                                                                                                    | Adding form fields                      |     |
|                                                                                                    | Exporting an interactive Adobe PDF file |     |
|                                                                                                    | Exploring on your own                   |     |
| 15 CREATING                                                                                                    | AND EXPORTING AN EBOOK                  | 360 |
|                                                                                                    | Getting started                         |     |
| One Truly                                                                                                    | Completing the booklet                  |     |
| Amazing                                                                                                    | Choosing the content of an ebook        |     |
| IVICAL HISTOR                                                                                                    | Adding metadata                         |     |
|                                                                                                    | Exporting an EPUB file                  |     |
|                                                                                                    | Exploring on your own                   |     |
| 16 WORKING                                                                                                    | WITH LONG DOCUMENTS                     | 378 |
| CONTENTS                                                                                                    | Getting started                         |     |
| INTERCEDE DE REGENTERAL<br>La companie de la companie de la companie | Starting a book                         |     |
|                                                                                                    | Creating a running footer               |     |
| Laning Low annu que la Celep diamenta da<br>la la la gla insurar que la Celep diamenta da<br>la deigu de neuro pape                                                                                                    | Adding a footnote                       |     |
|                                                                                                    | Adding a cross-reference                |     |
|                                                                                                    | Synchronizing a book                    |     |
|                                                                                                    | Generating a table of contents          |     |
|                                                                                                    | Indexing a book                         |     |
|                                                                                                    | Exploring on your own                   |     |
| INDEX                                                                                                    |                                         | 402 |

This page intentionally left blank

# **GETTING STARTED**

Welcome to Adobe<sup>®</sup> InDesign<sup>®</sup> CC, a powerful design and production application that offers precision, control, and seamless integration with other Adobe professional graphics software. Using InDesign, you can produce professionalquality, full-color documents on high-volume color printing presses, or print to a range of output devices, such as desktop printers and high-resolution imaging devices, or export to a range of formats, including PDF and EPUB.

Writers, artists, designers, and publishers can communicate to a broader audience than ever before and through an unprecedented variety of media. InDesign supports this with its seamless integration with other Creative Cloud components.

### About Classroom in a Book

*Adobe InDesign CC in a Book*<sup>\*</sup> is part of the official training series for Adobe graphics and publishing software with the support of Adobe product experts.

The lessons are designed so that you can learn at your own pace. If you're new to Adobe InDesign, you'll master the fundamentals and learn to put the software to work for you. If you've already been using Adobe InDesign, you'll find that Classroom in a Book teaches many advanced features, including tips and techniques for using the latest version of InDesign.

Each lesson provides step-by-step instructions for creating a specific project. You can follow the book from start to finish, or do only the lessons that meet your interests and needs. Each lesson concludes with a review section summarizing what you've covered.

Note: When instructions differ by platform, Windows commands appear first, and then the Mac OS commands, with the platform noted in parentheses. For example, "press the Alt (Windows) or Option (Mac OS) key and click away from the artwork." In some instances, common commands may be abbreviated with the Windows commands first, followed by a slash and the Mac OS commands, without any parenthetical reference. For example, "press Alt/Option" or "press Ctrl/Command+click."

# Prerequisites

Before beginning to use *Adobe InDesign CC Classroom in a Book*, you should have a working knowledge of your computer and its operating system. Make sure that you know how to use the mouse and standard menus and commands, and also how to open, save, and close files. If you need to review these techniques, see the printed or online documentation included with your operating system.

# Installing the software

Before you begin using *Adobe InDesign CC Classroom in a Book*, make sure that your system is set up correctly and that you've installed the proper software and hardware.

The Adobe InDesign CC software is not included with this book; you must purchase the software separately. In addition to Adobe InDesign CC, some lessons in this book have steps that can be performed with Adobe Bridge. You must install these applications from Adobe Creative Cloud onto your hard disk. Follow the onscreen instructions.

#### **Classroom in a Book fonts**

The Classroom in a Book lesson files use fonts that are installed with Adobe InDesign. These fonts are installed in the following locations:

- Windows: [startup drive]\Windows\Fonts\
- Mac OS: [startup drive]/Library/Fonts/

For more information about fonts and installation, see the Adobe InDesign Read Me included with your product.

#### Accessing the Classroom in a Book files

To work through the projects in this book, you will need to download the lesson files from peachpit.com. You can download the files for individual lessons, or download them all in a single file. Although each lesson stands alone, some lessons use files from other lessons, so you'll need to keep the entire collection of lesson assets on your computer as you work through the book.

#### To access the Classroom in a Book files:

- 1 On a Mac or PC, go to www.peachpit.com/redeem and enter the code found at the back of your book.
- 2 If you do not have a Peachpit.com account, you will be prompted to create one.
- **3** The downloadable files will be listed under Lesson & Update Files tab on your Account page.
- 4 Click the lesson file links to download them to your computer.

### **Restoring default preferences**

The InDesign Defaults file stores program preferences and default settings, such as tool settings and the default unit of measurement. To ensure that the preferences and default settings of your Adobe InDesign program match those used in this book, you should move the current InDesign Defaults file to a different location before you begin working on the lessons. When you have finished the book, you can return the saved InDesign Defaults file to its original folder, which restores the preferences and default settings used before you started working on the lessons.

#### To delete or save the current InDesign Defaults file, follow these steps:

- 1 Quit Adobe InDesign.
- 2 Locate the InDesign Defaults file.
  - (Windows 7 [Service Pack 1], or Windows 8), the InDesign Defaults file is located in the folder [startup drive]\Users\[username]\AppData\Roaming\ Adobe\Adobe InDesign 9 Settings\en\_US\*\x86 or x64.
  - In Mac OS, the InDesign Defaults file is located in /Users/*Username*/Library/ Preferences/Adobe InDesign/Version 9.0/en\_US folder.

When you launch Adobe InDesign after moving the InDesign Defaults file to another folder, a new InDesign Defaults file is automatically created, and all preferences and defaults are reset to their original factory settings.

\* Folder name may be different depending on the language version you have installed.

• Note: Each time you begin working on a new lesson, some panels may remain open even if you restore your InDesign Defaults file. If this occurs, you can close the panels manually if you want.

• Note: On Windows Vista and Windows 7, if the AppData folder is hidden, choose Folder And Search Options from the Organize menu, click View tab, and then Show Hidden Files, Folders And Drives. Click OK to close the Folder Options dialog box and save any changes.

In earlier versions of Windows, if the Application Data folder is hidden, choose Folder Options from the Tools menu, click the View tab, and then select Show Hidden Files And Folders. Click OK to close the Folder Options dialog box and save any changes.

<sup>\*\*</sup> On Mac OS 10.7 (Lion) and Mac OS 10.8 (Mountain Lion) the Library folder is hidden by default.

• Note: If you cannot locate the preferences file, try using your operating system's Find command, and search for AIPrefs (Windows) or Adobe InDesign Prefs (Mac OS).

• Note: In Mac OS 10.7 and later, the Library folder is hidden. To access this folder, choose Go > Go To Folder from the Finder menu. Type ~/Library in the Go To The Folder box, and then click OK.

Tip: To quickly locate and delete the Adobe InDesign preferences file each time you begin a new lesson, create a shortcut (Windows) or an alias (Mac OS) to the Adobe InDesign 9 Settings folder. If you can't find the file, you either haven't started Adobe InDesign CC yet or you have moved the preferences file. The preferences file is created after you quit the program the first time and is updated thereafter.

- **3** Copy the file and save it to another folder on your hard disk (if you wish to restore those preferences) or Delete it.
- 4 Start Adobe InDesign CC.

# To restore the saved InDesign Defaults file after completing the lessons, follow these steps:

- 1 Quit Adobe InDesign.
- **2** Locate your saved InDesign Defaults file, drag it back into its original folder, and replace the current InDesign Defaults file.

### **Additional resources**

Adobe InDesign CC Classroom in a Book is not meant to replace documentation that comes with the program or to be a comprehensive reference for every feature. Only the commands and options used in the lessons are explained in this book. For comprehensive information about program features and tutorials, refer to these resources:

Adobe InDesign Help and Support: www.adobe.com/support/indesign is where you can find and browse Help and Support content on Adobe.com. Adobe InDesign Help and Adobe InDesign Support Center are accessible from InDesign's Help menu.

Adobe Creative Cloud Learning: For inspiration, key techniques, cross-product workflows, and updates on new features go to the Creative Cloud Learn page https://helpx.adobe.com/creative-cloud/tutorials.html. Available only to Creative Cloud members.

Adobe Forums: forums.adobe.com lets you tap into peer-to-peer discussions, questions, and answers on Adobe products. The InDesign forum is accessible from InDesign's Help menu.

**Adobe TV:** tv.adobe.com is an online video resource for expert instruction and inspiration about Adobe products, including a How To channel to get you started with your product.

Adobe Design Center: www.adobe.com/designcenter offers thoughtful articles on design and design issues, a gallery showcasing the work of top-notch designers, tutorials, and more.

**Resources for educators:** www.adobe.com/education and http://edex.adobe.com offer a treasure trove of information for instructors who teach classes on Adobe software. Find solutions for education at all levels, including free curricula that use an integrated approach to teaching Adobe software and can be used to prepare for the Adobe Certified Associate exams.

Also check out these useful links:

Adobe Marketplace & Exchange: www.adobe.com/cfusion/exchange is a central resource for finding tools, services, extensions, code samples and more to supplement and extend your Adobe products.

Adobe InDesign CC product home page: www.adobe.com/products/indesign Adobe Labs: labs.adobe.com gives you access to early builds of cutting-edge technology, as well as forums where you can interact with both the Adobe development teams building that technology and other like-minded members of the community.

Adobe Labs: labs.adobe.com gives you access to early builds of cutting-edge technology, as well as forums where you can interact with the Adobe development teams building that technology and other like-minded members of the community.

# Adobe certification

The Adobe training and certification programs are designed to help Adobe customers improve and promote their product-proficiency skills. There are four levels of certification:

- Adobe Certified Associate (ACA)
- Adobe Certified Expert (ACE)
- Adobe Certified Instructor (ACI)
- Adobe Authorized Training Center (AATC)

The Adobe Certified Associate (ACA) credential certifies that individuals have the entry-level skills to plan, design, build, and maintain effective communications using different forms of digital media.

The Adobe Certified Expert program is a way for expert users to upgrade their credentials. You can use Adobe certification as a catalyst for getting a raise, finding a job, or promoting your expertise.

If you are an ACE-level instructor, the Adobe Certified Instructor program takes your skills to the next level and gives you access to a wide range of Adobe resources.

Adobe Authorized Training Centers offer instructor-led courses and training on Adobe products, employing only Adobe Certified Instructors. A directory of AATCs is available at partners.adobe.com.

For information on the Adobe Certified programs, visit www.adobe.com/support/ certification/main.html.

# **Checking for updates**

Adobe periodically provides updates to software. You can easily obtain these updates through the Creative Cloud.

This page intentionally left blank

# **4** WORKING WITH OBJECTS

#### **Lesson Overview**

In this lesson, you'll learn how to do the following:

- Work with layers.
- Create and edit text frames and graphics frames.
- Import graphics into graphics frames.
- Import multiple graphics into a grid of frames.
- Crop, move, and scale graphics.
- Adjust the space between frames.
- Add captions to graphics frames.

- Place and link graphics frames.
- Change the shape of frames.
- Wrap text around an object.
- Create complex frame shapes.
- Convert frame shapes to other shapes.
- Modify and align objects.
- Select and modify multiple objects.
- Create a QR code.

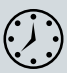

This lesson will take approximately 90 minutes.

Download the project files for this lesson from the Lesson & Update Files tab on your Account page at www.peachpit.com and store them on your computer in a convenient location, as described in the Getting Started section of this book.

Your Accounts page is also where you'll find any updates to the chapters or to the lesson files. Look on the Lesson & Update Files tab to access the most current content.

|                                              |                                      |                                                                                                    |                                                                                                    |                                                                                                    | arrive smart. leave smarter.™                                                                                                    | www.evolveseattle.co                                                                                                    |
|----------------------------------------------|--------------------------------------|----------------------------------------------------------------------------------------------------|----------------------------------------------------------------------------------------------------|----------------------------------------------------------------------------------------------------|----------------------------------------------------------------------------------------------------|----------------------------------------------------------------------------------------------------|
| 0 TON JUNIELA<br>W 2019<br>ONI<br>PH 2010 TO |                                      |                                                                                                    |                                                                                                    | Computer Craphics Training Inc.<br>Return Address:<br>159 Western Mee W Suite Add<br>564zle, WA 98119                                                                                        | IN THIS ISSUE:<br>Investing in Training. Whether<br>you're a small startup or a Fortune                                                                                                    | the BUZZ                                                                                                    |
| KOOK CANCEL                                  |                                      |                                                                                                    |                                                                                                    | 9νΙ <mark>Ο</mark> ν9                                                                                                    | 500 company, providing training for<br>your employees is one of the best<br>investments you can make. Page3.                                                                                                    | Classes<br>• We're forever eVolve-ing, and this<br>year is no exception. At the start                                                                                                    |
| Tes                                          | Custome<br>stimonial                 | r<br>s                                                                                                    |                                                                                                    |                                                                                                    | CSS Master Class. This educational seminar for experienced web designers will teach you how to get the most out of cascading style sheets                                                                                                    | of the new year, we rolled out a<br>whopping NINE new classes!<br>> Advanced Dreamweaver<br>Techniques                                                                                            |
|                                              |                                      |                                                                                                    |                                                                                                    |                                                                                                    | to create state-of-the art web pages.<br>Page 3                                                                                                    | Creating HTML Email (eve)     InDesign Intermediate (eve)     Illustrator Intermediate (eve)                                                                                                    |
|                                              |                                      | Photo by Focus Photos                                                                                                    | Photo by Focus Photos                                                                                                    | Photo by Focus Photos                                                                                                    | Adobe Creative Suite Master Clas                                                                                                    | Photoshop Intermediate (Sat.)     Intro to ActionScript (ovo)                                                                                                    |
|                                              |                                      | 1                                                                                                    |                                                                                                    |                                                                                                    | Adobe Creative Suite Master Class is officially hitting the road! Begin<br>Seattle and moving on to Portland, the Midwest and eventually seve                                                                                                    | ning in * Expression Web Immersion                                                                                                    |
|                                              |                                      |                                                                                                    | (CAR)                                                                                                    |                                                                                                    | on the East Coast, this educational seminar will teach you how to us                                                                                                    | e the many<br>ersions of                                                                                                    |
|                                              |                                      | 122                                                                                                    |                                                                                                    |                                                                                                    | the Creative Suite, this two-day seminar covers all of the major new<br>in Photoshop. Illustrator. Dreamweaver. InDesign. and Acrobat X. In a                                                                                                    | features Group                                                                                                    |
|                                              |                                      | k d                                                                                                    |                                                                                                    | -Ban S                                                                                                    | to the course training materials, the seminar features several promin<br>speakers, online support materials, and a free tote bag to the first 50                                                                                                    | ent guest » Brian Wood, eVolve's Director of<br>Training, continues as Chapter                                                                                                    |
|                                              |                                      | John Q.                                                                                                    | Amy 0.                                                                                                    | Jeff G.                                                                                                    | sign up.                                                                                                    | Leader of the Acrobat Users Group.<br>The next meeting is on Wednesday                                                                                                    |
|                                              |                                      | Senior Administrator<br>Faccummy nibh enibh ex et adig-<br>na consied tat, commy nim ver il<br>el dolortio conulputatum vendre<br>modipuscing etum vel ipit delit<br>luptatu. Exercil iguipit iliquis. | Senior Designer<br>Faccummy nibh enibh ex et adig-<br>na consed tat, commy nim ver il<br>el dolortio consiputatum vendre<br>modipuscing etum vel ipit delit<br>luptatu. Exerci i quipit iliquis adit. | SARS<br>Faccummy nibh exith ex et adig-<br>na consed tat, commy nim ver il<br>el dolortio consulputatum vendre<br>modipsuscing etum vel ipit delit<br>luptatu. Exercil injuipit iliquis adit | Given the rapidly evolving digital publishing scene, this seminar is a<br>anyone who is considering electronic distribution of content. It will<br>you can use Adobe software to create virtually any kind of digital pu<br>for tablets, effeaders, and smartphones. Unleash your creative powe<br>aband of the crumb ker acting the most cut of Adobe. | must for June 21 at Adobe University in<br>explain how Fremont. The meeting topic will<br>blication be posted at eVolve's website<br>r and stay a week before the event.<br>The event is free and |
|                                              |                                      | Molly H.                                                                                                    | John C.                                                                                                    | utpatem zznusto duses at nibh el<br>inci ex endiatem zznuse dolobore<br>duisit lummy.                                                                                                    |                                                                                                    | refreshments will<br>be served. First                                                                                                    |
|                                              |                                      | Azzriure dolobore duisit lummy<br>nos nulput iriusci llametuero do                                                                                                    | Exercil iquipit iliquis adit utpatem<br>zzriusto duisis at nibh el inci ex<br>endiatem. Azzriure dolobore                                                                                             | Hannah B.<br>Creative Director                                                                                                    | www.evolveseattle.com Have any ideas for us? We welcome<br>T 555,555,5555 suggestions on new classes, semina<br>F 555,555,5555 Send an email with the subject                                                                                                    | your seats.                                                                                                    |
| IKI                                          | SCAN for the lat-<br>est information | consequipit, Exercil iquipit iliquis                                                                                                    |                                                                                                    |                                                                                                    | F 555.5555 Send an email with the subject                                                                                                    |                                                                                                    |

InDesign frames can contain text, graphics, or color. As you work with frames, you'll discover that Adobe InDesign provides you a great amount of flexibility and control over your design.

## **Getting started**

In this lesson, you'll work on a pair of spreads that make up a four-page newsletter. You'll add text and images and make several modifications to the objects on the two spreads.

- 1 To ensure that the preference and default settings of your Adobe InDesign program match those used in this lesson, move the InDesign Defaults file to a different folder following the procedure in "Saving and restoring the InDesign Defaults file" on page 3.
- 2 Start Adobe InDesign. To ensure that the panels and menu commands match those used in this lesson, choose Window > Workspace > [Advanced], and then choose Window > Workspace > Reset Advanced. To begin working, you'll open an InDesign document that is already partially completed. To begin working, you'll open an InDesign document that is already partially completed.
- Choose File > Open, and open the 04\_a\_Start.indd file in the Lesson04 folder, located inside the Lessons folder within the InDesignCIB folder on your hard drive.
- 4 Choose File > Save As, rename the file 04\_Objects.indd, and save it in the Lesson04 folder.
- 5 To see what the finished document looks like, open the 04\_b\_End.indd file in the same folder. You can leave this document open to act as a guide as you work. When you're ready to resume working on the lesson document, choose Window > 04\_Objects.indd.

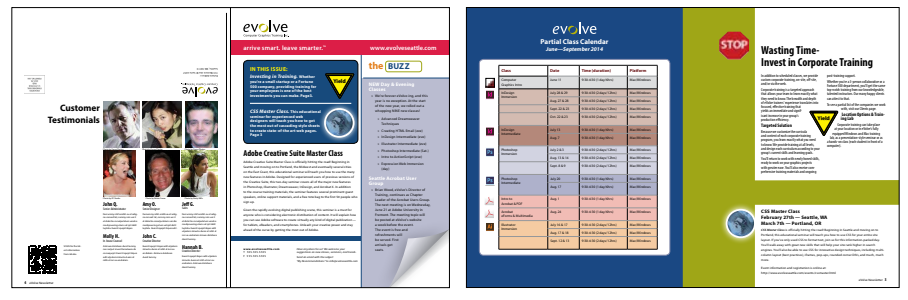

The newsletter that you will work on in this lesson contains two facing-page spreads: The spread on the left contains page 4 (the back page) and page 1 (the cover); the spread on the right contains pages 2 and 3 (the center spread). Keep this page-numbering setup in mind as you navigate from page to page. Here you see the finished newsletter.

Note: If you have not already downloaded the project files for this lesson to your computer from your Account page, make sure to do so now. See "Getting Started" at the beginning of the book.

• Note: If an alert is displayed when you open the sample document, click Update Links.

Note: As you work through the lesson, move panels or change the magnification to the level that works best for you.

# Working with layers

Before you begin creating and modifying objects, you should understand how layers work in InDesign. By default, every new InDesign document contains one layer (named Layer 1). You can rename this layer and add more layers at any time as you create a document. Placing objects on different layers lets you organize them for easy selection and editing. In the Layers panel, you can select, display, edit, and print different layers individually, in groups, or all together.

The 04\_Objects.indd document has two layers. You'll experiment with these layers to learn how the order of the layers and the placement of objects on layers can greatly affect the design of your document.

### **About layers**

Think of layers as transparent sheets stacked on top of each other. When you create an object, you can place it on the layer of your choice, and you can move objects between layers. Each layer contains its own set of objects.

The Layers panel (Window > Layers) displays a list of a document's layers and lets you create, manage, and delete layers. The Layers panel also lets you display the names of all objects on a layer and show, hide, or lock individual objects. Click the triangle to the left of a layer name to alternately display and hide the names of the objects on the layer.

By using multiple layers, you can create and edit specific areas or kinds of content in your document without affecting other areas or kinds of content. For example, if a document prints slowly because it contains many large graphics, you can use

one layer for only the text in the document; then, when it's time to proofread the text, you can hide all other layers and quickly print only the text layer. You can also use layers to display alternate design ideas for the same layout or different versions of an advertisement for different regions.

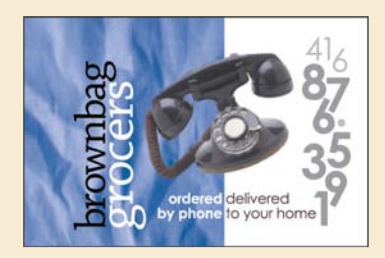

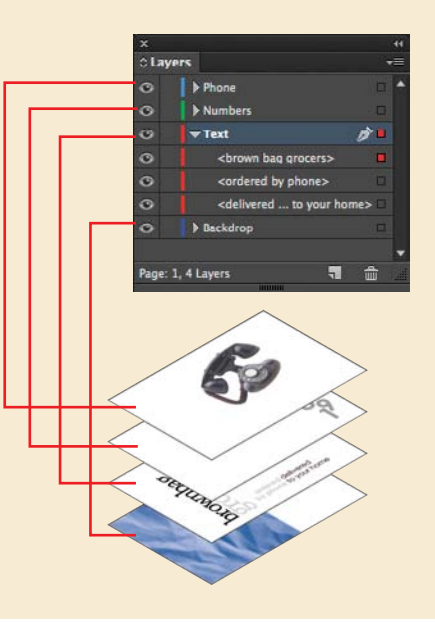

- 1 Click the Layers panel icon or choose Window > Layers to open the Layers panel.
- 2 If the Text layer is not selected in the Layers panel, click to select it. The layer is highlighted to indicate that it's selected. Notice that a pen icon () appears to the right of the layer name. The pen icon indicates that this layer is the target layer, and anything you import or create is placed on this layer.
- **3** Click the small triangle to the left of the Text layer name. All of the groups and objects on this layer are now displayed below the layer name. Use the panel's scroll bar to view the names in the list, and then click the triangle again to hide them.
- 4 Click the eye icon (
  ) to the far left of the Graphics layer name. All the objects on the Graphics layer are hidden. The eye icon lets you hide or display individual layers. When you turn off the visibility of a layer, the eye disappears. Click the empty box again to display the layer contents.

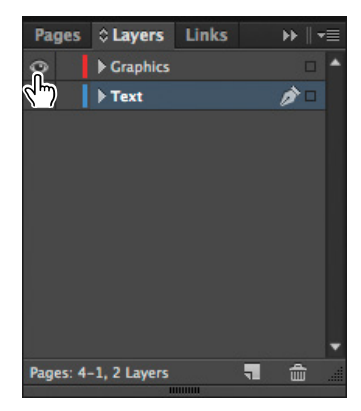

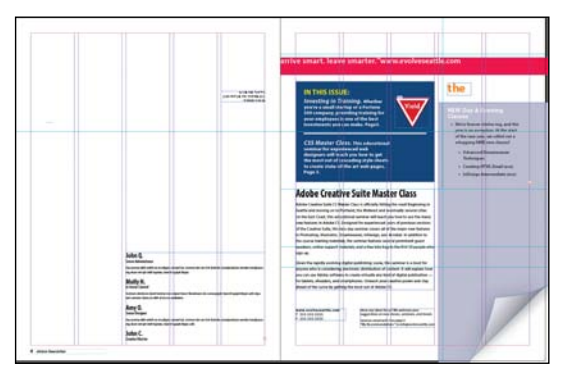

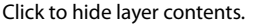

The spread with the Graphics layer hidden.

- 5 Use the Zoom tool ( ) to zoom in on the dark blue frame on the front page (page 1).
- 6 Using the Selection tool (), move the pointer within the Yield sign graphic. Notice the highlighted blue rectangle around the frame. The blue border indicates the frame is on the Text layer, which has been assigned a blue color. A transparent doughnut shape, otherwise known as the content grabber, is displayed in the center of the frame. When you move the pointer within the content grabber, it changes to a hand.

7 Now move the pointer within the circular graphics frame below the Yield sign. Notice that this frame has a red highlight, the color assigned to the Graphics layer.

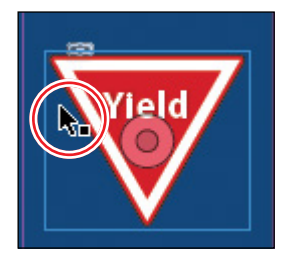

Click and drag when the arrow pointer is displayed to move the frame along with the graphic.

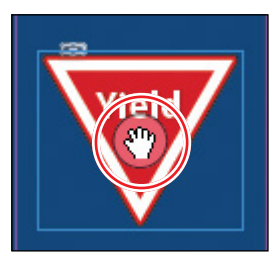

Click and drag when the hand pointer is displayed to move only the graphic within the frame.

8 Move the pointer back to the frame with the Yield sign, make sure the arrow pointer is displayed, and then click within the graphics frame to select it.

In the Layers panel, you'll notice that the Text layer is selected, and a small blue square appears to the right of the layer name. This indicates that the selected object belongs to this layer. You can move objects from one layer to another by dragging this square between layers in the panel.

**9** In the Layers panel, drag the small blue square from the Text layer up to the Graphics layer and release the mouse button. The image now belongs to the Graphics layer and is now the topmost object on the top layer.

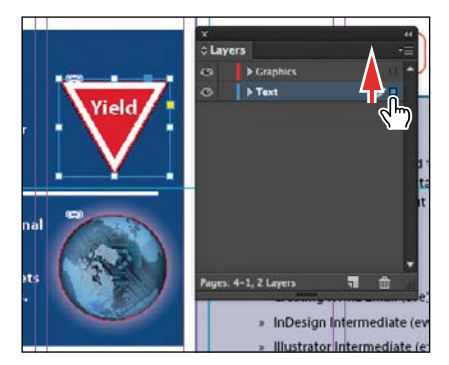

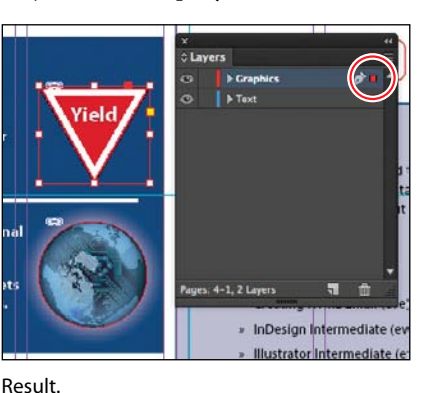

Select the image and drag its icon in the Layers panel.

**10** Click the empty layer lock box to the left of the Graphics layer to lock the layer.

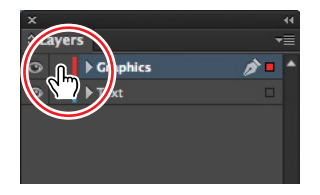

**Tip:** To see the position of the Yield sign in the Graphics layer relative to other objects in the layer, expand the Graphics layer by clicking the triangle to the left of the layer name.

► Tip: If you Alt-click (Windows) or Optionclick (Mac OS) the Create New Layer button, the New Layer dialog box opens and lets you name the new layer as part of the layercreation process.

If you Ctrl-click (Windows) or Cmd-click (Mac OS) the Create New Layer button, a new layer is added below the currently selected layer.

If you Ctrl+Alt-click (Windows) or Cmd+ Option-click (Mac OS) the Create New Layer button, the New Layer dialog box opens. A new layer is placed below the currently selected layer when you close the dialog box. 11 Choose View > Fit Page In Window.

Next, you will make a new layer and move existing content to it.

12 At the bottom of the Layers panel, click the Create New Layer button (). Because the Graphics layer was selected when you created the new layer, it is positioned above the Graphics layer in the Layers panel.

| ×   |       |              |   | 44   |
|-----|-------|--------------|---|------|
| ¢L  | ayer  | s            |   | -=   |
| 0   | 8     | Layer 3      |   | 10 - |
| 0   |       | Graphics     |   |      |
| 0   |       | ▶ Text       |   |      |
|     |       |              |   |      |
|     |       |              |   |      |
|     |       |              |   |      |
|     |       |              |   | -    |
| Pag | es: 4 | -1, 3 Layers | 1 | , â  |
|     |       |              |   |      |

- **13** Double-click the name of the new layer (Layer 3) to open the Layer Options dialog box. Change the name to **Background**, and click OK.
- 14 In the Layers panel, drag the Background layer to the bottom of the layer stack. A line appears when you move the pointer below the Text layer, indicating that the layer will be moved to the bottom when you release the mouse button.

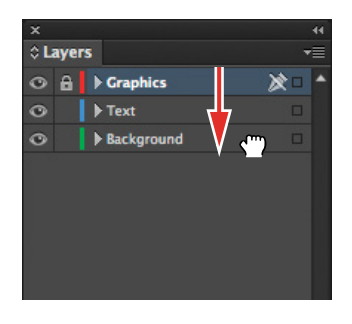

**15** Choose File > Save.

### **Using Smart Guides**

The Smart Guides feature gives you great flexibility in precisely creating and positioning objects. With Smart Guides, you can snap objects to the edges and centers of other objects, to the vertical and horizontal centers of pages, and to the midpoints of columns and gutters. Plus, Smart Guides draw dynamically to provide visual feedback while you work.

You can enable four Smart Guide options in the Guides & Pasteboard preferences (Edit > Preferences > Guides & Pasteboard [Windows] or InDesign > Preferences > Guides & Pasteboard [Mac OS]):

- Align To Object Center. Causes object edges to snap to the center of other objects on a page or spread when you create or move an object.
- Align To Object Edges. Causes object edges to snap to the edge of other objects on a page or spread when you create or move an object.
- Smart Dimensions. Causes the width, height, or rotation of an object to snap to the dimensions of other objects on a page or spread when you create, resize, or rotate an object.
- Smart Spacing. Lets you quickly arrange objects so that the space between them is equal.

The Smart Guides command (View > Grids & Guides > Smart Guides) lets you turn Smart Guides on and off. You can also enable/disable Smart Guides from the View Options menu in the Application bar. Smart Guides are enabled by default.

To familiarize yourself with Smart Guides, create a new multicolumn one-page document. (In the New Document dialog box, specify a value greater than 1 in the Columns Number field.)

- 1 In the Tools panel, select the Rectangle Frame tool (20). Click the left margin guide and drag to the right. As the pointer moves across the page, notice that a guide is displayed when the pointer reaches the middle of a column, the midpoint within a gutter, and the horizontal center of the page. Release the mouse button when a Smart Guide appears.
- 2 With the Rectangle Frame tool still selected, click the top margin guide and drag downward. Notice that when the pointer reaches the top edge, center, and bottom edge of the first object you created, as well as the vertical center of the page, a Smart Guide appears.
- 3 In an empty area of the page, create one more object with the Rectangle Frame tool. Drag the mouse slowly and watch carefully. Smart Guides appear when the pointer reaches the edge or center of any of the other objects. Also, when the height or width of the new object equals the height or width of either of the other two objects, a vertical or horizontal (or both) line with arrows at both ends appears next to the object you're creating and the object with the matching height or width.
- 4 Close the document without saving changes.

# Creating and modifying text frames

In most cases, text is placed inside a frame. (You can also use the Type On A Path tool [ $\checkmark$ ] to flow text along a path.) The size and location of a text frame determine where the text appears on a page. Text frames can be created with the Type tool and edited using a variety of tools—as you'll try out in this part of the lesson.

#### Creating and resizing text frames

Now you'll create your own text frame, adjust its size, and then resize another frame.

- In the Pages panel, double-click the icon for page 4 to display it, and then choose View > Fit Page In Window.
- **2** In the Layers panel, click the Text layer to select it. Any content created will be placed on the Text layer now.
- **3** Select the Type tool (**m**) in the Tools panel. Position the pointer where the left edge of the first column meets the horizontal guide at 22p0 on the vertical ruler. Drag to create a frame that snaps to the right edge of the second column and has a height of about 8p.

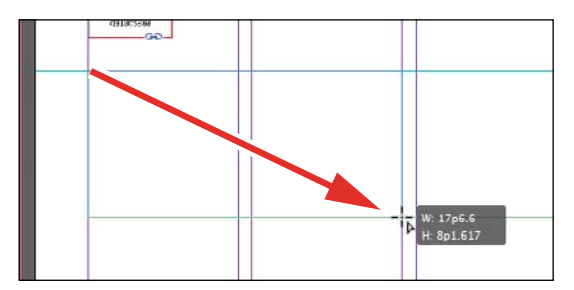

- **4** Use the Zoom tool ( ) to magnify the text frame, then select the Type tool.
- 5 In the new text frame, type Customer, press Shift+Enter (Windows) or Shift+Return (Mac OS) to create a forced line break (without creating a new paragraph), and then type Testimonials. Click anywhere within the text to select the paragraph.

Now you'll apply a paragraph style to the text.

6 Click the Paragraph Styles panel icon or choose Type > Paragraph Styles to open the panel. Click the style named Testimonials to apply it to the selected paragraph.

► **Tip:** It isn't necessary to highlight an entire paragraph before applying a paragraph style to it. You can select a paragraph by clicking anywhere within it.

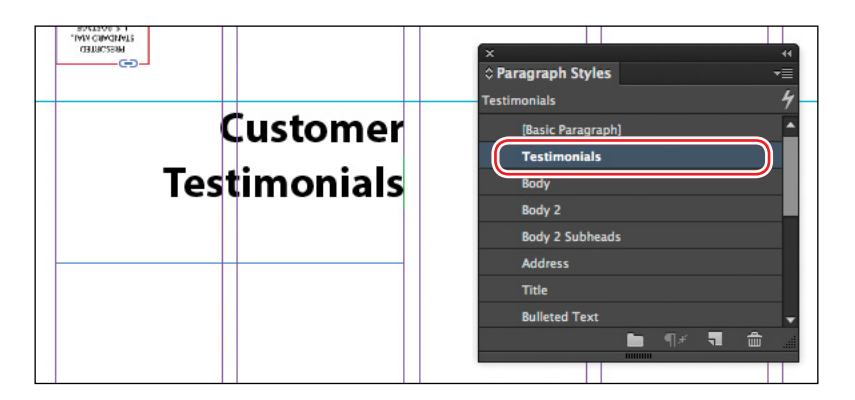

Read more about styles in Lesson 9, "Working with Styles."

7 Using the Selection tool (N), double-click the bottom center handle of the selected text frame to fit the frame to the text vertically.

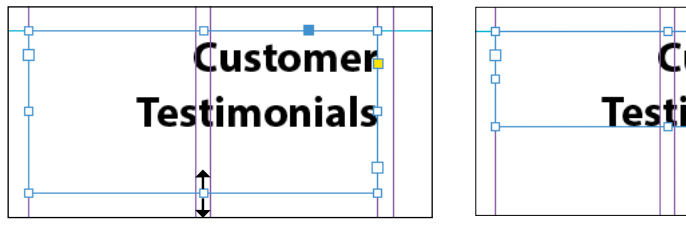

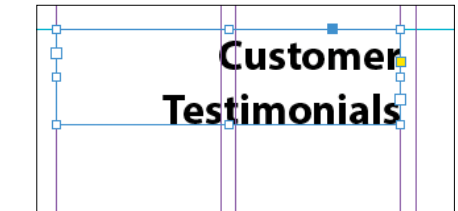

Double-click to fit the frame to its content.

Result.

8 Choose View > Fit Spread In Window, and then press Z to temporarily access the Zoom tool, or select the Zoom tool ( ) to magnify the rightmost column on the front page (page 1). Use the Selection tool ( ) to select the text frame below "The Buzz" text. The frame contains the text "NEW Day & Evening Classes..."

The red plus sign (+) at the lower-right corner of the frame indicates that the frame contains overset text. Overset text is not visible because the frame is too small to display it. You'll fix this by changing the size and shape of the text frame.

**9** Drag the center bottom handle of the selected text frame downward to resize the height of the frame until the bottom edge snaps to the ruler guide at 48p0 on the vertical ruler. When the pointer approaches the ruler guide, the arrows change in appearance from black to white, indicating that the frame edge is about to snap to the guide.

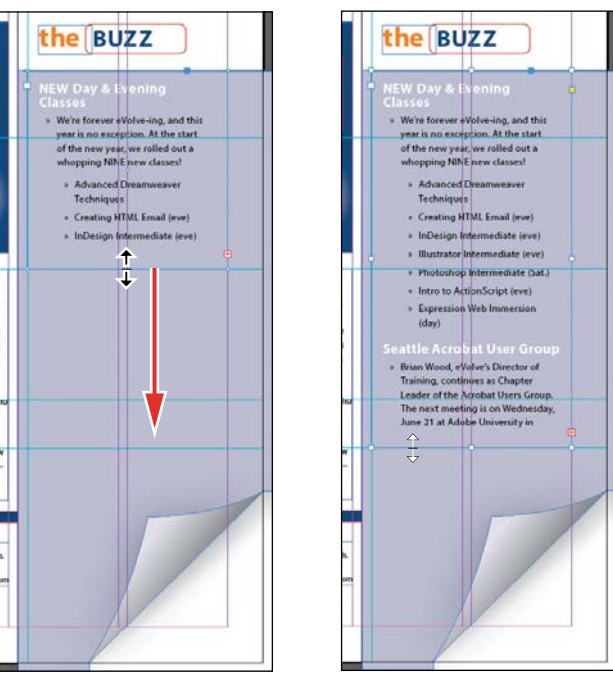

Resize the frame by dragging the center point.

Result.

**10** Choose Edit > Deselect All, and then choose File > Save.

#### Reshaping a text frame

So far, you've resized a text frame with the Selection tool by dragging a handle. Now you'll reshape the frame using the Direct Selection tool to move one of the frame's anchor points.

1 In the Tools panel, select the Direct Selection tool (N), and then click on the text frame you just resized. Four very small anchor points now appear at the corners of the selected text frame. The anchor points are hollow, indicating that none of them is selected.

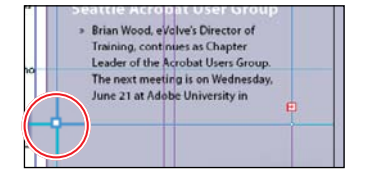

Unselected anchor point.

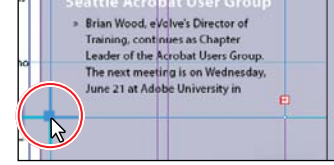

Selected anchor point.

**Tip:** To resize a text frame and the text characters inside it simultaneously, select the frame, and then double-click the Scale tool (2), which is combined with the Free Transform, Rotate, and Shear tools in the Tools panel, or hold down Ctrl (Windows) or Command (Mac OS) as you drag a text-frame handle with the Selection tool. Add the Shift key as you drag to maintain the proportion of the text and frame.

2 Select the anchor point at the lower-left corner of the text frame and drag it straight down until the point touches the margin guide at the bottom of the page, and then release the mouse button. As you drag, the text is simultaneously reflowed to give you a real-time view. After you release the mouse button, notice that the overset text indicator (the red plus sign) is no longer displayed, and all of the story's text is now visible.

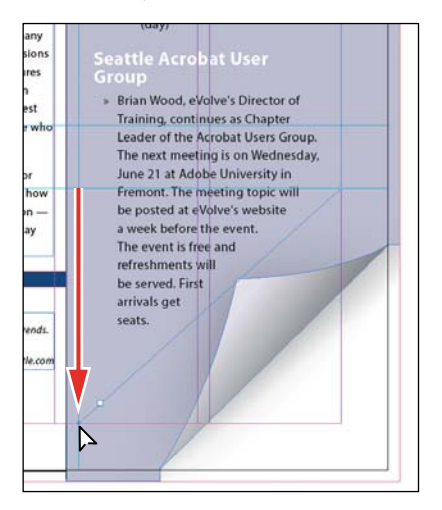

Be sure to drag only the anchor point—if you drag just above or to the right of the anchor point, you'll move other corners of the text frame, too. If you accidentally move the frame, choose Edit > Undo Move and try again.

3 Press the V key to switch to the Selection tool.

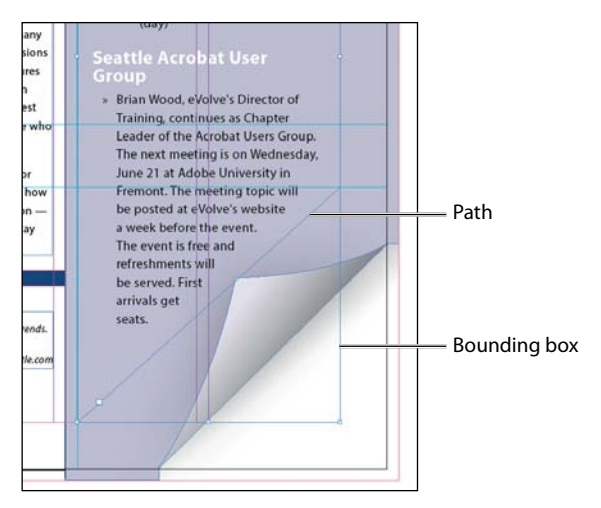

**4** Deselect all objects, and then choose File > Save.

#### **Creating multiple columns**

Now you'll take an existing text frame and convert it to a multiple-column text frame.

- 1 Choose View > Fit Spread In Window, and then use the Zoom tool ( to display the lower-right quarter of the back page (page 4). Use the Selection tool ( to select the text frame that begins with "John Q."
- 2 Choose Object > Text Frame Options. In the Text Frame Options dialog box, type 3 in the Number box and p11 (11 points) in the Gutter box if necessary. The gutter controls the distance between the columns. Click OK.

| Text Frame Options                                                                                                    |
|----------------------------------------------------------------------------------------------------|
| General       Baseline Options       Auto-Size         Columns:       Fixed Number       Image: Columns         Number:       Image: Columns       Image: Columns         Mutter:       Image: Columns       Image: Columns         Balance Columns       Image: Columns       Image: Columns |
| Inset Spacing<br>Top: + OpO & Left: + OpO<br>Bottom: + OpO Right: + OpO                                                                                                    |
| Vertical Justification<br>Align: Top                                                                                                    |
| Paragraph Spacing Limit: ≑ 0p0                                                                                                    |
| ☐ Ignore Text Wrap                                                                                                    |
| Preview Cancel OK                                                                                                    |

**3** To begin each column with a heading, select the Type tool (**1**), place the insertion point in front of the name "Amy O.," and then choose Type > Insert Break Character > Column Break. This forces "Amy O." to the top of the second column. Insert a column break before the name "Jeff G."

4 Choose Type > Show Hidden Characters to see the break characters. (If Hide Hidden Characters is displayed—rather than Show Hidden Characters—at the bottom of the Type menu, hidden characters are already showing.)

**Tip:** You can also display hidden characters by choosing Hidden Characters from the View Options menu in the Application bar.

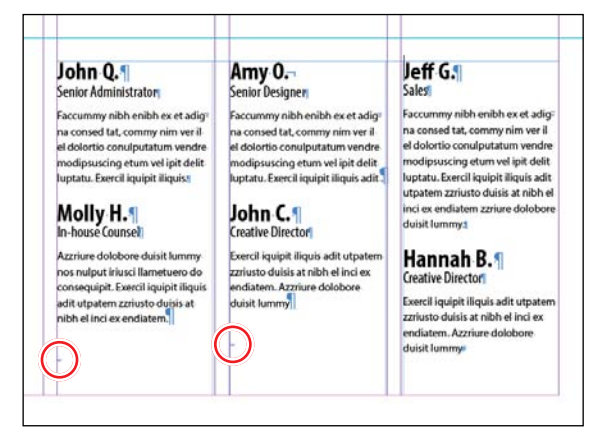

The red circles indicate the Column Break characters.

#### Adjusting text inset and vertical alignment

You'll now finish the red title bar on the cover by fitting the text nicely into the frame. By adjusting the space between the edge of the frame and the text, you make the text easier to read.

1 Choose View > Fit Spread In Window, and then use the Zoom tool ( ) to magnify the red text frame near the top of the front page (page 1) with the text "arrive smart. leave smarter." Select the Selection tool ( ), and then select the red text frame.

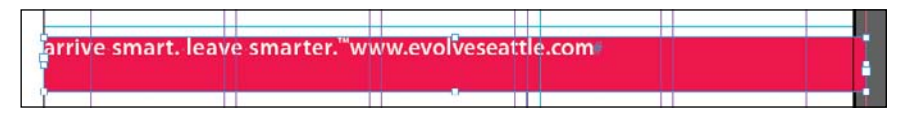

- 2 Choose Object > Text Frame Options. If necessary, drag the Text Frame Options dialog box aside so that you can still see the bar as you set options.
- 3 In the Text Frame Options dialog box, make sure that the Preview option is selected. Then, in the Inset Spacing section, click the Make All Settings The Same icon () to disable it so that you can change the Left setting independently. Change the Left value to 3p to move the left margin of the text frame 3 picas to the right and away from the left edge of the frame, and then change the Right value to 3p9.

**4** In the Vertical Justification section of the Text Frame Options dialog box, choose Center from the Align menu. Click OK.

| Text Frame Options                                                                                                    |
|----------------------------------------------------------------------------------------------------|
| General Baseline Options Auto-Size<br>Columns: Fixed Number •<br>Number: \$ 1 Width: \$ 45p0<br>Gutter: \$ 1p0 Maximum: \$ None<br>Balance Columns |
| Inset Spacing<br>Top: # 0p0<br>Bottom: # 0p0<br>Right: # 3p9                                                                                       |
| Vertical Justification<br>Align: Center<br>Paragraph Spacing Limit: © 000                                                                          |
| V Preview Cancel OK                                                                                                    |

5 Select the Type tool (), and then click to the left of "www.evolveseattle.com" to establish an insertion point. To move the URL text so that it aligns with the right inset you specified earlier, choose Type > Insert Special Character > Other > Right Indent Tab.

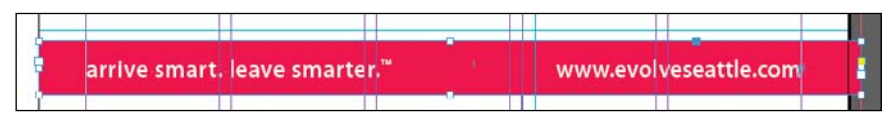

**6** Choose Edit > Deselect All, and then choose File > Save.

### Creating and modifying graphics frames

Now you're ready to add the company logo and the employees' images to the spread. In this section, you'll focus on different techniques for creating and modifying graphics frames and their contents.

Because you'll be working on graphics rather than text, your first step is to make sure that the graphics appear on the Graphics layer rather than on the Text layer. Isolating items on different layers streamlines your workflow and makes it easier to find and edit elements of your design.

#### Drawing a new graphics frame

To begin, you'll create a frame for the logo at the top of the cover page (the recto page in the first spread).

- If the Layers panel is not visible, click the Layers panel icon or choose Window > Layers.
- 2 In the Layers panel, click the lock icon () to unlock the Graphics layer. Lock the Text layer by clicking the box to the left of the layer name. Select the Graphics layer by clicking the name of the layer so that the new elements are assigned to this layer.

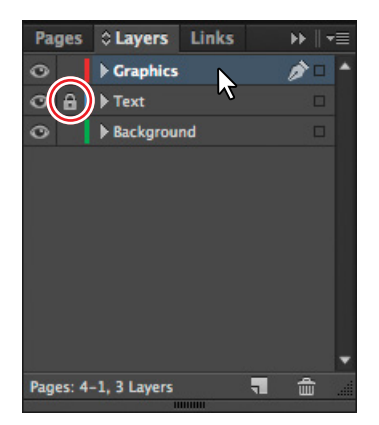

- 3 Choose View > Fit Spread In Window, and then use the Zoom tool ( ) to zoom in on the upper-left corner of the front page (page 1).
- 4 In the Tools panel, select the Rectangle Frame tool (). Move the pointer to the corner where the top and left margin guides intersect and drag down until the pointer reaches the horizontal guide, and then across to the right edge of the first column.

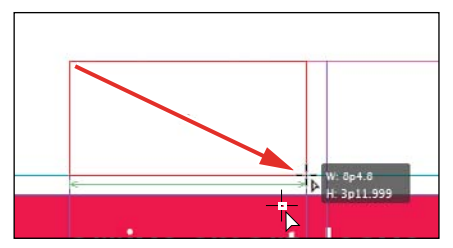

Drag to create a graphics frame.

5 Switch to the Selection tool (**N**) and make sure that the graphics frame is still selected.

#### Placing a graphic within an existing frame

Now, you'll place the company logo within the selected frame.

- Choose File > Place and then double-click logo\_paths.ai, in the Links folder in the Lesson04 folder. The image appears in the graphics frame.
- **2** To ensure that the graphic is displayed at the highest possible resolution, choose Object > Display Performance > High Quality Display.

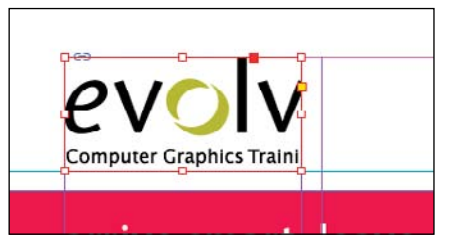

#### Resizing a graphics frame to crop a graphic

The graphics frame you created isn't quite wide enough to show the entire logo, so you'll widen it to reveal the hidden portion.

1 Using the Selection tool (M), drag the center-right handle until the entire logo is visible. If you pause before you drag, you'll be able to see the cropped portion of the image as you drag and easily determine when the frame edge is beyond the edge of the logo. Make sure you drag the small, white handle and not the larger, yellow one. The yellow handle lets you add corner effects, and you'll learn more about them later in this lesson.

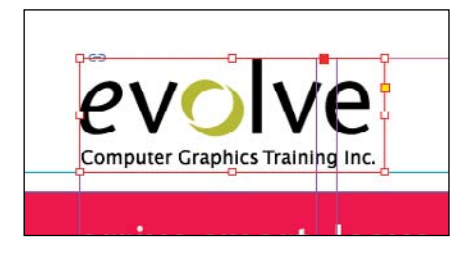

**2** Choose Edit > Deselect All, and then choose File > Save.

• Note: If a graphics frame isn't selected when you place an image, the pointer changes to the loaded graphics icon (77). In this case, you could click within the frame to place the image.

#### Placing a graphic without an existing frame

The design of the newsletter uses two versions of the logo—one on the front cover and one on the back cover. You could simply use the logo you just placed and the Copy and Paste commands (File menu) to add the logo to the back cover, and you'll do that later in this lesson, but instead you'll import the logo graphic without first creating a graphics frame.

- 1 Choose View > Fit Spread In Window, and then use the Zoom tool ( ) to display the upper-right quarter of the back page (page 4).
- 2 Choose File > Place and then double-click logo\_paths.ai, in the Links folder in the Lesson04 folder. The pointer changes to a loaded graphics icon ()).
- 3 Position the loaded graphics icon ()) at the left edge of the rightmost column slightly below the rotated text frame that contains the return address, drag until the pointer reaches the right edge of the column, and then release the mouse button. Notice that as you drag, a rectangle is displayed. This rectangle is proportional to the logo image.

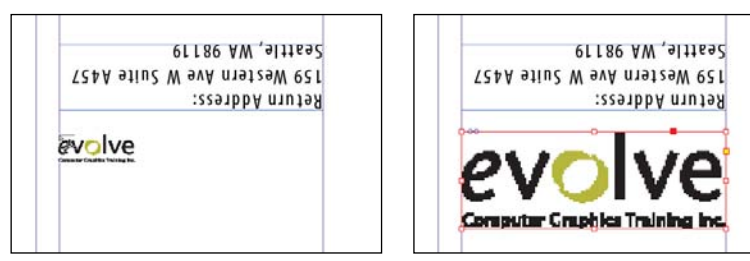

► Tip: If you click rather than click and drag—on an empty area of the page, the image is placed at 100 percent of its original size. The upper-left corner of the image is placed where you click.

You don't need to resize the frame as you did earlier because the frame already shows the entire image. The graphic still needs to be rotated, but you'll do that later in the lesson.

4 Choose Edit > Deselect all, and then choose File > Save.

#### Placing multiple graphics in a grid of frames

The back cover of the newsletter should contain six photos. You could place the photos one by one and then position each one individually, but because they will be arranged in a grid, you can place all the photos and arrange them in a grid at the same time.

- 1 Choose View > Fit Spread In Window.
- 2 Choose File > Place. Navigate to the Links folder in the Lesson04 folder, click the graphic file named 01JohnQ.tif to select it, and then press Shift and click the file named 06HannahB.tif to select all six photos. Click Open.

**3** Position the loaded graphics icon (**7**) at the intersection of the horizontal ruler guide in the top half of the page and the left edge of the third column.

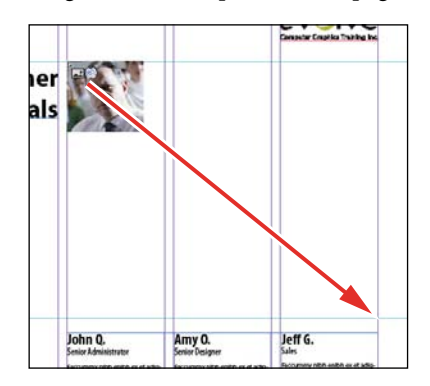

► Tip: When using any of the frame creation tools (Rectangle, Polygon, Type, and so on), you can create multiple and equally spaced frames by using the same arrow key gestures as you drag with the tool.

- **4** Drag down and toward the right margin. As you drag, press the Up Arrow key once and the Right Arrow key twice. As you press the arrows, the proxy image changes to a grid of rectangles to indicate the layout of the grid.
- **5** Continue dragging until the pointer snaps to the intersection of the right margin guide and the lower horizontal ruler guide, and then release the mouse. A grid of six graphics frames displays the six photos you placed.

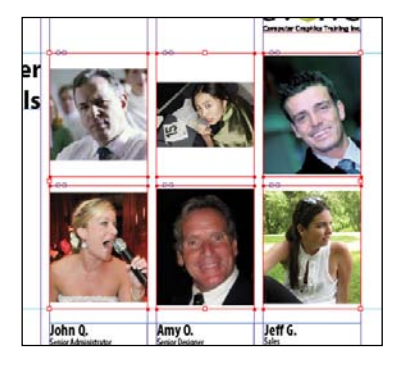

**6** Choose Edit > Deselect All, and then choose File > Save.

#### Resizing and moving images within frames

Now that you've placed the six photos, you need to resize and reposition them so that they fill the graphics frames and are cropped correctly.

The content and frame for any placed graphic are separate elements. Unlike text objects, a graphics frame and its content each have their own bounding boxes. Resizing the graphic content is exactly like resizing the frame, except that you first select the bounding box for the content before resizing it.
1 Using the Selection tool (), position the pointer over the content grabber within the image of John Q. (the top-left photo). When the pointer is within the content grabber, a hand icon () is displayed. Click to select the frame's contents (the image itself).

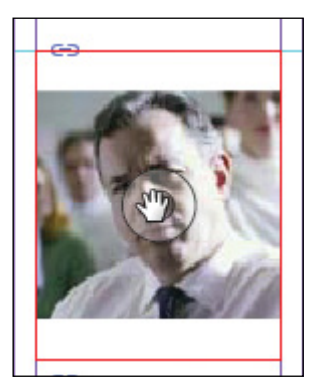

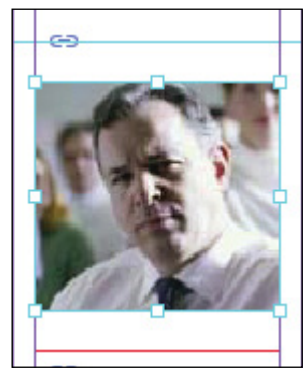

Before clicking.

Result.

- 2 While holding down the Shift key, drag the center bottom handle to the bottom edge of the graphics frame. Do the same with the center top handle and drag it to the top edge of the frame. The Shift key maintains the proportions of the graphic so that it is not distorted. If you pause briefly before you start dragging, you'll see a ghosted image of the cropped areas of the graphic contents, a feature called Dynamic Preview.
- **3** Make sure that the image entirely fills the graphics frame.
- **4** Repeat steps 1–3 for the remaining two photos in the top row.

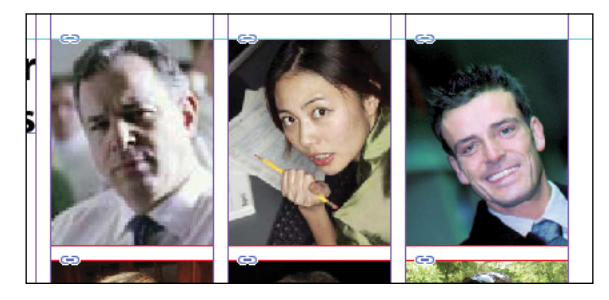

You'll use a different method to resize the other three photos.

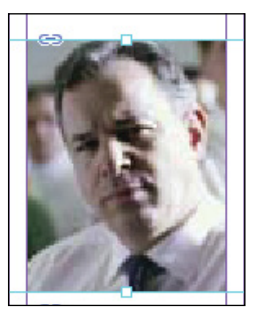

► **Tip:** When resizing an image with the Selection tool, press Shift+Alt (Windows) or Shift+Option (Mac OS) to size the image proportionately from the

center outward.

► Tip: Bitmap images resized more than 120 percent of their original size may not contain enough pixel information for high-resolution offset printing. Check with your print service provider if you're unsure of the resolution and scaling requirements for any documents you plan to have printed.

• Note: In earlier versions of InDesign, it was common practice to use the Direct Selection tool to resize an image within its frame. Since InDesign CS5, which introduced the content grabber, you can use the Selection tool for all image editing. ► Tip: You can also access the fitting commands from the context menu by rightclicking (Windows) or Control-clicking (Mac OS).

- **5** Select the graphic on the left of the second row. You can select either the frame or its content.
- 6 Choose Object > Fitting > Fill Frame Proportionally. This increases the scale of the graphic so that the frame is filled. A small portion of the graphic is now cropped by the right edge of the frame.
- 7 Repeat steps 2 and 3 for the remaining two photos in the bottom row.

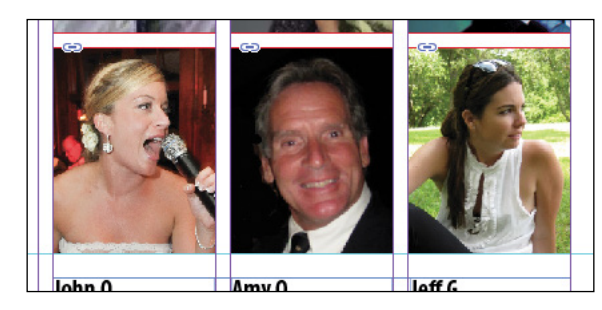

8 Choose Edit > Deselect All, and then choose File > Save.

You can simultaneously resize a graphics frame and its content by selecting the frame (rather than the content) and holding down Shift+Ctrl (Windows) or Shift+Command (Mac OS) as you drag a handle of the frame. The Shift key maintains the proportions of the bounding box so that the graphic is not distorted. Using the Shift key is optional if distorting the graphic doesn't matter to your design.

Next, you're going to adjust the space between some of the photos to give the grid arrangement a visual tweak.

## Adjusting the space between frames

The Gap tool () lets you select and adjust the space between frames. You'll use it to adjust the space between two of the photos in the top row and then two of the photos in the bottom row.

- 1 Choose View > Fit Page In Window. Hold down the Z key to temporarily access the Zoom tool (), zoom in on the two photos at the top right, and then release the Z key to return to the Selection tool.
- 2 Select the Gap tool (), and then move the pointer to the vertical gap between the two pictures. The gap is highlighted—all the way down to the bottom of the two photos below.

Tip: If you enable the Auto-Fit option for a graphics frame, the image within will automatically resize when you resize the frame. To enable Auto-Fit, choose Object > Fitting > Frame Fitting Options, and then select Auto-Fit. **3** Hold down the Shift key and drag the gap one gutter width to the right, making the graphics frame on the left one gutter width wider and the one on the right one gutter width narrower. (If you don't hold Shift while dragging, you'll move the gap between the two photos below, as well.)

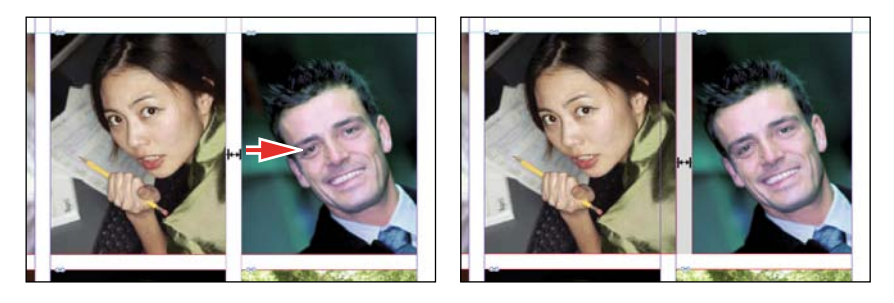

- 4 Choose View > Fit Page In Window. Press Z to temporarily access the Zoom tool, and then zoom in on the two photos on the bottom left.
- 5 With the Gap tool, move the pointer to the vertical gap between the two pictures. Press Shift+Ctrl (Windows) or Shift+Command (Mac OS), and then drag to widen the gap from one gutter width to approximately three gutter widths. (You may have to drag left or right depending on which graphic you click closest to.) It's important to release the mouse button before releasing the keys.

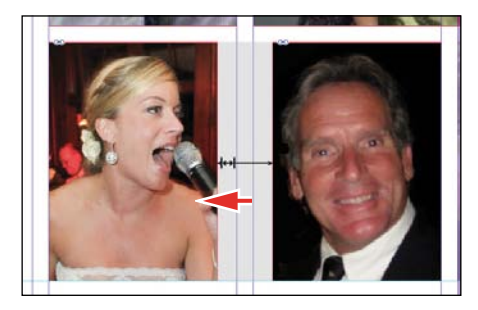

6 Choose View > Fit Page In Window, and then choose File > Save.You've completed the grid of images on the back page (page 4).

# Adding metadata captions to graphics frames

You can automatically generate captions for placed graphics based on metadata information stored in the original graphics files. Next, you'll automatically add photographer credits to the pictures using metadata information.

Tip: You can also open the Caption Setup dialog box by choosing Object > Captions > Caption Setup.

- 1 With the Selection tool (N), Shift-click to select the six graphics frames.
- 2 Click the Links panel icon and choose Captions > Caption Setup from the panel menu.
- 3 In the Caption Setup dialog box, specify the following settings:
  - In the Text Before box, type **Photo by**. (Make sure to enter a space character after **by**.)
  - Choose Author from the Metadata menu; leave the Text After box blank.
  - Choose Below Image from the Alignment menu.
  - Choose Photo Credit from the Paragraph Style menu.
  - In the Offset box enter **p2**.

|   | Metadata |                  | Text After                             |                                                                                  |
|---|----------|------------------|----------------------------------------|----------------------------------------------------------------------------------|
|   | Author   |                  |                                        |                                                                                  |
|   |          |                  |                                        |                                                                                  |
| e |          | Paragraph Style: | Photo Credit                           |                                                                                  |
|   |          | Layer            | [Same as Image]                        |                                                                                  |
|   |          |                  | Group Caption                          | with Image                                                                       |
|   |          |                  | Carriel                                | or                                                                               |
|   | •        | + Author         | > Author →<br>Paragraph Style<br>Layer | Author Paragraph Style: [http://time Layer: [Same as Image] Group Caption Cancel |

- 4 Click OK to save the settings and close the Caption Setup dialog box.
- 5 From the Links panel menu, choose Captions > Generate Static Captions.

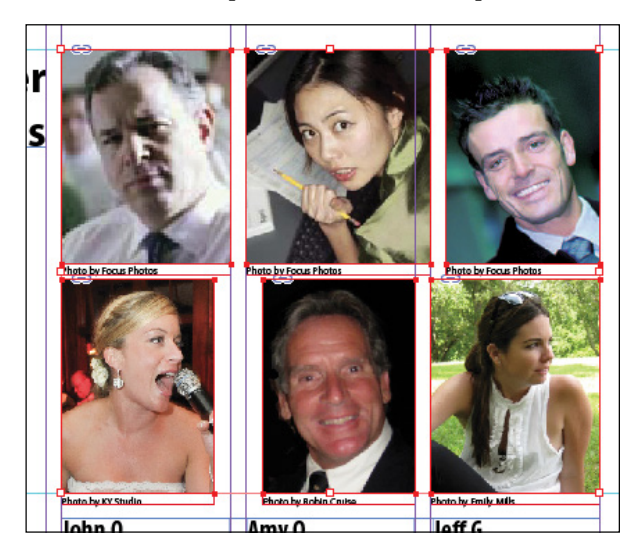

Each of the graphic files contains a metadata element named "Author," which stores the name of the photographer. This metadata information is used when the photo credit caption is generated.

**6** Choose Edit > Deselect All, and then choose File > Save.

# Placing and linking graphics frames

The two imported graphics on the cover page within the "IN THIS ISSUE" frame are used again on page 3 of the newsletter to accompany articles. Next, you'll use the Place and Link feature to create copies of these two graphics and place them on page 3.

Unlike the Copy and Paste commands, which simply create a duplicate of the original object, the Place and Link feature creates a parent-child relationship between the original object and the copy. If you make changes to the parent object, you have the option to update the child object.

- 1 Choose View > Fit Spread In Window.
- 2 Select the Content Collector tool (). Notice that an empty Content Conveyor panel is now displayed at the bottom of the window.
- **3** Move the pointer over the Yield sign graphic on page 1. Notice that a heavy red border is displayed around the image, indicating that this graphics frame is on the Graphics layer. Click within the frame. The graphics frame is added to the Content Conveyor panel.

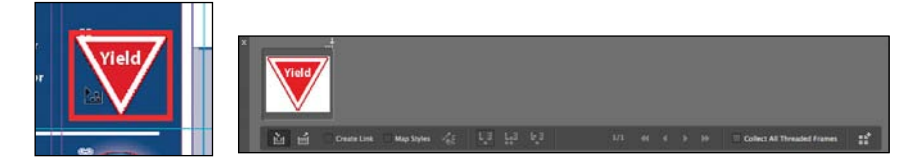

4 Click the circular graphics frame below the Yield sign to add it to the Content Conveyor panel.

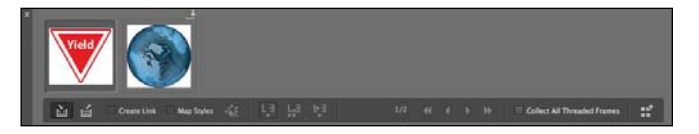

- **5** Open the Pages panel, and double-click page 3 to center it in the document window.
- 6 Select the Content Placer tool (). (It's paired with the Content Collector tool in the Tools panel, and it's also available in the lower-left corner of the Content Conveyor panel.) The pointer changes to display a thumbnail of the Yield sign graphic.

Tip: You can also press the B key to alternate between the Content Collector and Content Placer tool.

Tip: In addition to placing and linking objects within a document, you can place and link objects between documents.

Tip: You can also add objects to the Content Conveyor panel by selecting them and then choosing Edit > Place And Link. Note: Creating a link when placing content creates not only a link to the parent graphic, it also links the object's appearance. Link Options can be set from the Links panel menu.

► Tip: When you select the Content Placer tool, it is loaded with all objects in the Content Conveyor panel. Press the arrow keys to move between objects in the Content Conveyor panel. To remove an object from the Content Conveyor panel, press Escape. 7 Select Create Link at the lowerleft corner of the Content Conveyor panel. If you don't select Create Link, you will simply create copies of the original objects without any parent-child relationships.

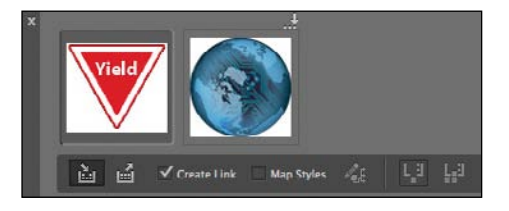

- 8 Click the pasteboard to the right of the top article to place a copy of the Yield sign graphic, and then click the pasteboard to the right of the bottom article to place a copy of the circular graphic. The small chain in the upper-left corner of the graphics frames indicates that the frames are linked to parent objects.
- **9** Close the Content Conveyor panel.

## Modifying and updating parent-child graphics frames

Now that you've placed and linked the two graphics frames, you'll see how the parent-child relationships work between the original objects and the copies.

1 Open the Links panel and adjust the panel so that all of the filenames of the imported graphics are visible in the scroll list. The selected circular graphic (<ks88169.jpg>) is highlighted in the list. The other graphic you placed and linked (<yield.ai>) is the next filename in the list. The greater than and less than characters (<>) that bracket the filenames indicate that these graphics are linked to parent objects. Notice that these two graphic files—the parent objects—are also listed higher up in the scroll list.

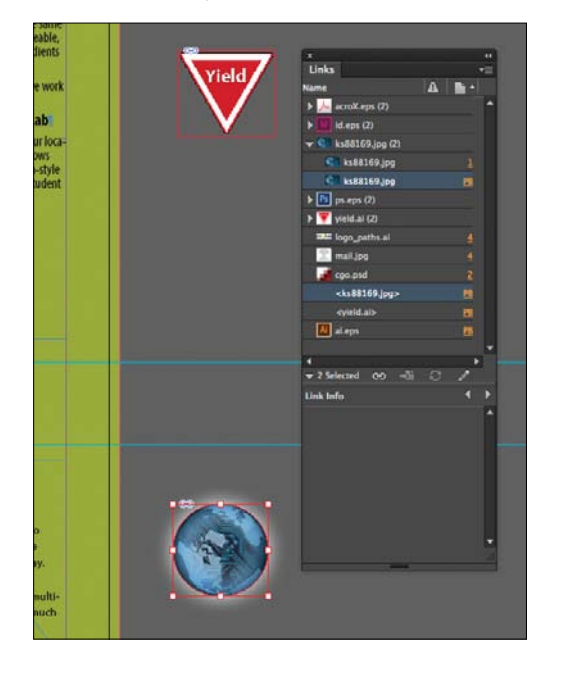

2 Use the Selection tool () to position the circular graphics frame to the left of the "CSS Master Class" article. Align the top of the graphics frame with the top of the article's text frame; align the right edge of the graphics frame with the column guide to the left of the article's text frame.

**Tip:** A smart guide appears when the top of the circular graphics frame is aligned with the top of the text frame.

|   | CSS Master Class<br>February 27th — Seattle, WA<br>March 7th — Portland, OR                                                                                                    |
|---|----------------------------------------------------------------------------------------------------|
| C | CSS Moster Class is officially hitting the rocid Bughning in Seattle and moving on to<br>Portland, this adjustment seminar will teach you how to use CSS for your active and<br>Buyout. By you only used CSS to format tick, join us for this information, packed day,<br>You'll walk away with great new skills that will help your also rank higher in search<br>engines. You'll also be able to use CSS for throwathre design techniques, including multi-<br>column layout (best practices), iframes, pop-ups, rounded corner DNs, and much, much<br>more.<br>Event information and registration is colline at:<br>http://www.edu/execution.com/executions/article/ |

- **3** Navigate to page 1 (the front cover page), and then select the circular graphics frame.
- 4 Use the Control panel to apply a 5-point white [Paper] stroke to the frame.

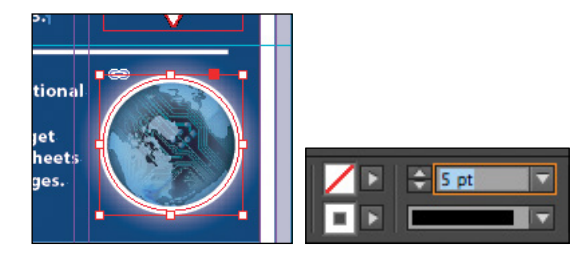

- 5 In the Links panel, notice that the status of the <ks88169.jpg> graphic has changed to Modified (1). That's because its parent object has been modified.
- 6 Navigate to page 3. Notice that the circular graphics frame no longer matches the version on the cover, and its Links Badge also indicates it's been modified. Select the circular graphics frame, and then click the Update Link button () in the Links panel. The frame now matches its parent.

**Tip:** You can also click the modified Link Badge on the circular graphics frame on page 3 to update the link.

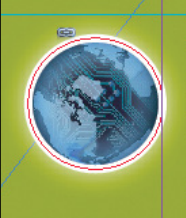

#### CSS Master Class February 27th — Seattle, WA March 7th — Portland, OR

CSS Master Class is officially hitting the road! Beg Portland, this educational seminar will teach you layout. If you've only used CSS to format text, joir You'll walk away with great new skills that will he engines. You'll also be able to use CSS for innovat column layout (best practices), iframes, pop-ups, more. Next, you'll replace the Yield sign graphic with a newer version, and then update its child frame.

- 1 Navigate to page 1, and then select the Yield sign graphic with the Selection tool.
- 2 Choose File > Place. Make sure Replace Selected Item is selected in the Place dialog box, and then double-click yield\_new.ai, in the Links folder in the Lesson04 folder.

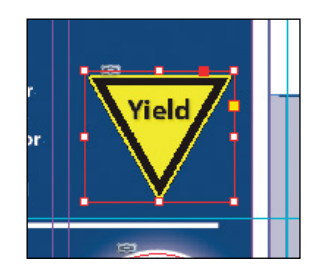

In the Links panel, notice that the status of the file named <yield\_new.ai> is Modified. That's because you replaced the parent graphic.

- 3 Select <yield\_new.ai> in the scroll list, and then click the Update Link button (2) in the Links panel. If you want, navigate to page 3 to see the updated graphic on the pasteboard, and then return to page 1.
- 4 Click the pasteboard to deselect all objects, choose View > Fit Spread In Window, and then choose File > Save.

# Changing the shape of a frame

When you resized a graphics frame using the Selection tool, the frame maintained its rectangular shape. Now you'll use the Direct Selection tool and the Pen tool to reshape a frame on page 3 (the right page of the center spread).

 Choose 3 from the page box at the bottom of the document window. Choose View > Fit Page In Window.

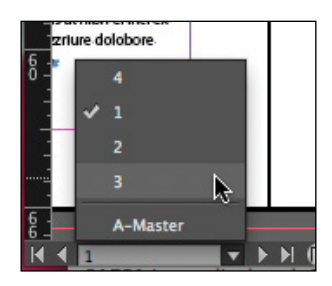

2 Click the Layers panel icon, or choose Window > Layers. In the Layers panel, click the lock icon for the Text layer to unlock it, and click the Text layer to select it if it's not selected.

Next, you'll change the shape of a rectangular frame and by doing so, change the background of the page.

- 3 Press the A key to switch to the Direct Selection tool (▲). Move the tip of the pointer over the right edge of the green frame that covers the page, and click when the pointer appears with a small diagonal line (A,). This selects the path and reveals the four anchor points and the center point of the frame. Leave the path selected.
- **4** Press the P key to switch to the Pen tool ().
- 5 Carefully position the pointer over the top edge of the frame path where it intersects with the vertical ruler guide in the first column on page 3. When you see the Add Anchor Point tool (20), click. A new anchor point is added. The Pen tool automatically changes to the Add Anchor Point tool when it moves over an existing path.

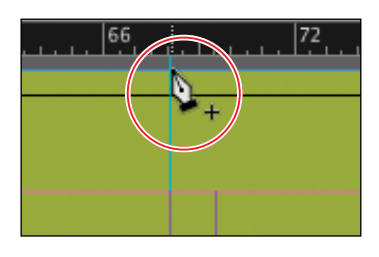

6 Move the pointer to where the horizontal guide below the two-column text frame intersects with the bleed guide. Using the Pen tool, click again to add another new anchor point, and then choose Edit > Deselect All.

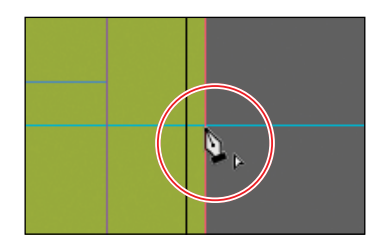

This point and the point you created in the previous step will form the corners of the irregular shape you're creating. Repositioning the anchor point at the upperright corner of the green frame will complete the reshaping of the frame. 7 Switch to the Direct Selection tool (N). Click to select the upper-right corner point of the green frame. Drag the point down and to the left. (Pause before you drag so you can see the frame change as you drag.) When the anchor point snaps into place at the intersection of the right edge of the first column and the first horizontal guide from the top of the page (at 40p9 on the vertical ruler), release the mouse button.

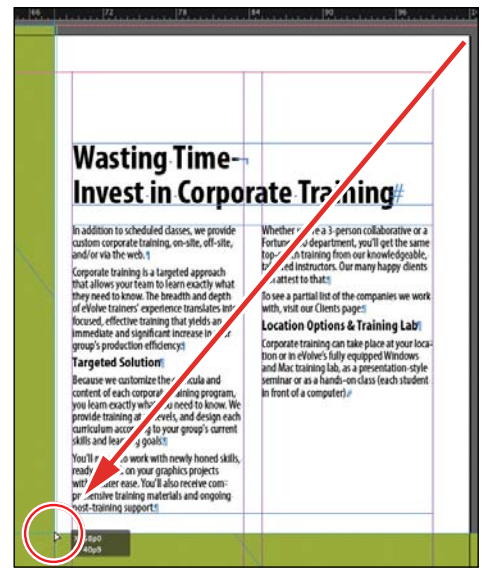

The graphics frame is now properly shaped and sized for the design.

8 Choose File > Save.

# Wrapping text around a graphic

You can wrap text around the frame of an object or around the object itself. As you wrap text around the Yield sign in this exercise, you'll see the difference between wrapping text around the bounding box and around the shape of the graphic.

Your first task is to move the Yield sign graphic. For precise positioning, you can use the Smart Guides that are displayed dynamically when you create, move, or resize objects.

1 Using the Selection tool (), select the graphics frame with the image of a Yield sign on the pasteboard to the right of page 3. Make sure to click when the arrow pointer is displayed. If you click when the hand pointer is displayed, you'll select the graphic instead of the graphics frame.

**2** Being careful not to select one of the handles, drag the frame to the left so that the center point of the frame is aligned with the center point of the text frame that contains the article text. When the two center points align, you should see a purple vertical Smart Guide and a green horizontal Smart Guide appear. When these guidelines appear, release the mouse button.

Make sure that you have moved the frame onto the page without changing its size. Notice that the graphic overlaps the text. You'll change this by applying a text wrap.

| addition to scheduled classes, we provide<br>ustom corporate training, on-site, off-site,<br>nd/or via the web.1                                                                                                    | Whether you're a 3-person collaborative or a<br>Fortune 500 department, you'll get the same<br>top-notch training from our knowledgeable,                                                                                                    |  |
|----------------------------------------------------------------------------------------------------|----------------------------------------------------------------------------------------------------|--|
| orporate training is a targeted approach                                                                                                    | talented instructors. Our many happy clients<br>can attest to that.                                                                                                    |  |
| hey need to know. The breadth and depth<br>& eVolve trainers' experience translates into                                                                                                    | To see a partial list of the companies we work<br>with, visit our Clients pages                                                                                                    |  |
| ocused, effective training that yields an<br>mmediate and significant increase in<br>roup's production efficiency:                                                                                                    | Location Options & Training Lab                                                                                                    |  |
| argeted Solution                                                                                                    | Calculation of the state of the state of the |  |
| Because we customize the curricula and<br>content of each corporate training program,<br>you learn exactly what you need to know. We-<br>provide training at all levels, and design each<br>curriculum according to your group's current<br>kills and learning goals. | enfinat for as a haritor                                                                                                    |  |
| ou'll return to work with newly honed skills,                                                                                                    |                                                                                                    |  |

3 Choose Window > Text Wrap. In the Text Wrap panel, select Wrap Around Bounding Box to wrap the text around the bounding box, not around the Yield graphic's shape. If necessary, choose Show Options from the panel menu to display all of the controls in the Text Wrap panel.

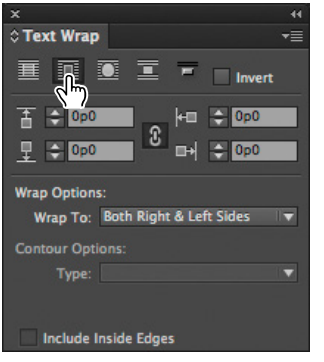

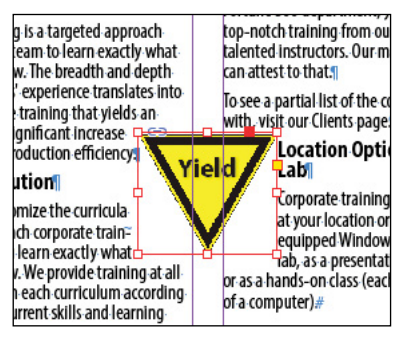

Wrap text around a bounding box.

Result.

The option leaves too much white space for your desired design, so you'll try another Text Wrap option.

• Note: The Wrap To menu in the Text Wrap panel is available only if you select Wrap Around Bounding Box or Wrap Around Object Shape at the top of the panel. 4 Select Wrap Around Object Shape. In the Wrap Options section, choose Both Right & Left Sides from the Wrap To menu if it isn't already selected. In the Contour Options section, choose Detect Edges from the Type menu. Enter 1p in the Top Offset box to add space between the edge of the graphic and the text and press Enter or Return. Click a blank area to deselect all, or choose Edit > Deselect All.

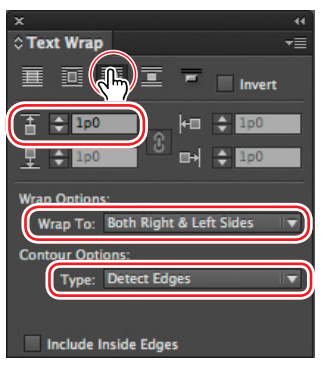

Wrap text around an object shape.

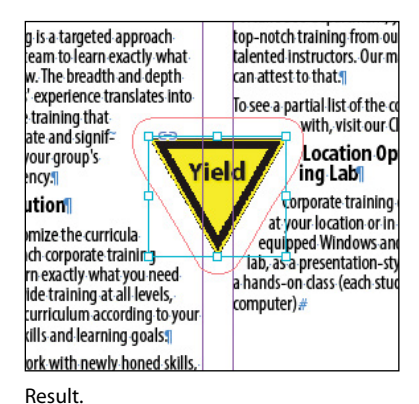

5 Close the Text Wrap panel, and choose File > Save.

# Modifying the shape of frames

In this section, you'll use various features that allow you to create nonrectangular frames. To begin, you'll subtract the area of one shape from another. After that, you'll create a polygon-shaped frame, and then you'll add rounded corners to a frame.

## Working with compound shapes

You can change the shape of an existing frame by adding to or subtracting from its area. The shape of a frame can also be changed, even if the frame already contains text or graphics. Now you'll subtract a shape from the green background to create a new white background.

 Choose View > Fit Page In Window to fit and center page 3 in the document window. 2 Using the Rectangle Frame tool (), draw a frame from where the right edge of the first column meets the horizontal guide at 46p6 on the vertical ruler, to the intersection of the bleed guides that meet outside the lower-right corner of the page.

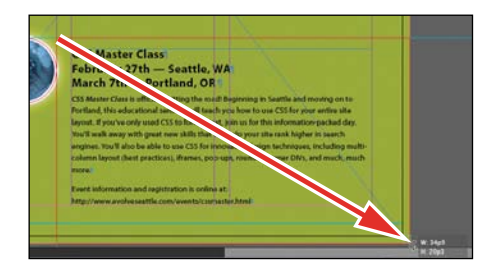

Draw a rectangle, and snap to the bleed guide corner.

- 3 With the Selection tool (N), hold down the Shift key and click the green box (outside of the frame you just created) that covers a good part of page 3 to simultaneously select the new rectangle and the green box. Two frames are now selected.
- 4 Choose Object > Pathfinder > Subtract to subtract the top shape (the new rectangle) from the green shape. The text frame at the bottom of the page is now on a white background.

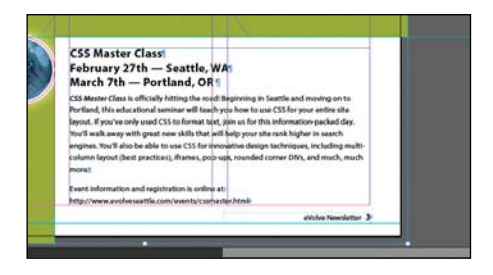

5 With the green box still selected, choose Object > Lock. This helps avoid accidental repositioning of the frame.

# ► **Tip:** A lock icon (ⓐ) is displayed in the upper-left corner of a locked frame. Clicking the icon unlocks the frame.

## Creating polygons and converting shapes

You can use the Polygon tool () or the Polygon Frame tool () to create regular polygons with however many sides you want. You can also change the shape of an existing frame, even if the frame already contains text or graphics. You'll try this out by creating an octagonal frame, placing a graphic within it, and then resizing the frame.

- 1 Click the Layers panel icon or choose Window > Layers to open the Layers panel.
- 2 Click the Graphics layer to select it.

ADOBE INDESIGN CC CLASSROOM IN A BOOK 111

- 3 Select the Polygon Frame tool () in the Tools panel. It's grouped with the Rectangle Frame tool () and the Ellipse Frame tool ().
- 4 Click anywhere on page 3 to the left of the text "Wasting Time." In the Polygon dialog box, change the Polygon Width and Polygon Height to **9p**, change the Number Of Sides to **8**, and then click OK.

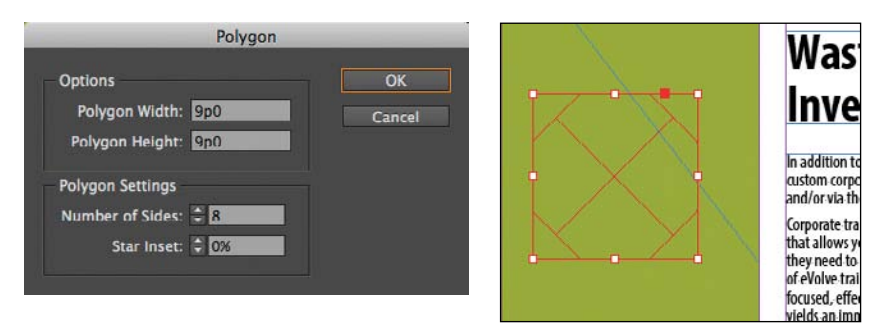

5 With the polygon shape selected, choose File > Place, and select stopsign.tif, in the Links folder in the Lesson04 folder. Click Open.

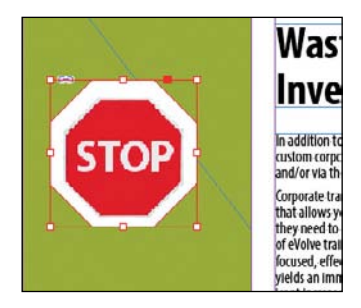

- 6 Use the Zoom tool ( ) to zoom in on the graphic, and then choose Object > Display Performance > High Quality Display to display the graphic as clearly as possible.
- 7 Using the Selection tool (), drag the midpoint handle on the top of the graphics frame downward until the edge of the frame is even with the top of the Stop sign. Drag the three other midpoint handles so that all of the surrounding white area is cropped and only the red of the Stop sign is visible.

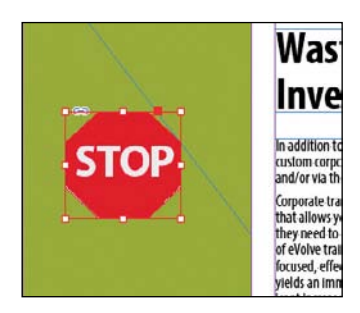

8 Choose View > Fit Page In Window, and then use the Selection tool (IN) to move the frame so that its vertical center edge aligns with the top edge of the text frame to the right that contains the headline (a green Smart Guide is displayed), and its right edge is approximately one gutter width to the left of the right edge of the green background frame. Pause briefly before dragging to display the graphic as you drag.

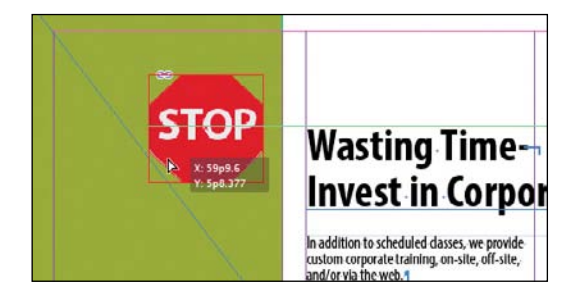

## Adding rounded corners to frames

Next, you'll modify a text frame by rounding its corners.

- Choose 1 from the page box at the bottom of the document window. Choose View > Fit Page In Window.
- 2 With the Selection tool ( ) still selected, hold down the Z key to temporarily access the Zoom tool ( ), zoom in on the dark blue text frame on page 1, and then release the Z key to return to the Selection tool.
- **3** Select the dark blue text frame, then click the small yellow square that's slightly below the resizing handle at the upper-right corner of the frame. Four small yellow diamonds replace the four resizing handles at the corners of the frame.

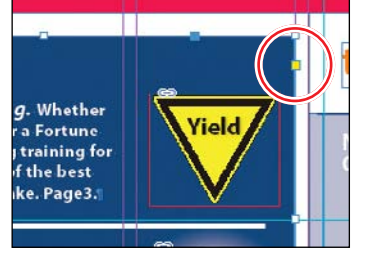

Click the yellow square.

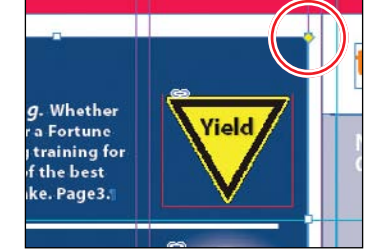

Result.

► Tip: If the yellow square is not visible when selecting the frame, choose View > Extras > Show Live Corners. Also ensure the Screen Mode is set to Normal. ► Tip: After you create rounded corners, you can Alt-click (Windows) or Option-click (Mac OS) any of the diamonds to cycle through several different corner effects. **4** Drag the diamond at the upper-right corner of the frame to the left and release the mouse button when the live radius (R:) value is 2p0. As you drag, the other three corners change, too. (If you hold down the Shift key when dragging, only the corner you are working on changes.)

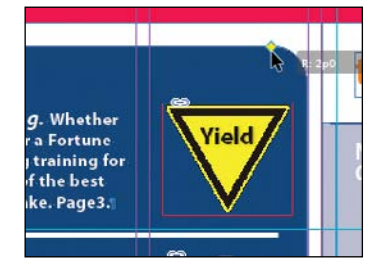

5 Choose Edit > Deselect All to exit live corner edit mode, then choose File > Save.

# **Transforming and aligning objects**

Various tools and commands in InDesign let you modify an object's size or shape and change its orientation on the page. All transformations—rotating, scaling, shearing, and flipping—are available in the Transform and Control panels, where you can precisely specify transformations. You can also align or distribute objects horizontally or vertically along the selection, margins, page, or spread.

You'll experiment with some of these features now.

#### **Rotating an object**

InDesign offers several methods for rotating objects. In this part of the lesson, you'll use the Control panel to rotate one of the logos you imported earlier in the lesson.

- 1 Use either the page box at the bottom of the document window or the Pages panel to display page 4 (the first page of the document; the back page of the newsletter). Choose View > Fit Page In Window.
- 2 Using the Selection tool ( ), select the "evolve" logo you imported earlier in the lesson. (Make sure you select the graphics frame and not the graphic within.)

3 At the left end of the Control panel, make sure that the center point is selected on the reference point locator () so that the object rotates around its center. Choose 180° from the Rotation Angle menu.

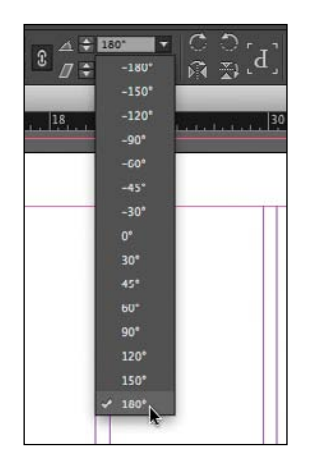

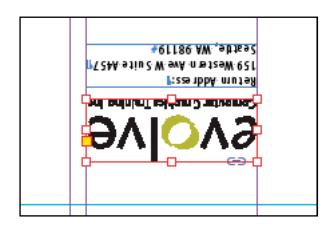

## Rotating an image within its frame

You can rotate the content of a graphics frame with the Selection tool.

1 Using the Selection tool (), select the image of Jeff G. (top right) by clicking within the content grabber. The arrow pointer changes to a hand when it's within the doughnut shape.

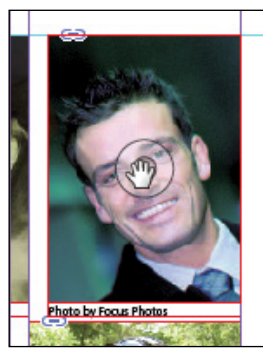

Move the pointer within the doughnut.

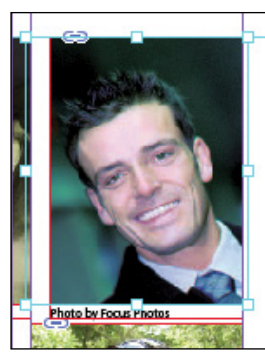

Click to select the content of the frame.

- 2 In the Control panel, make sure that the center point in the reference point locator (IIII) is selected.
- 3 Move the pointer slightly outside the resizing handle at the upper-right corner of the picture. The rotate pointer (+) is displayed.

Tip: You can also rotate a selected object by choosing Object > Transform > Rotate and entering a value in the Angle field of the Rotate dialog box. ► Tip: InDesign automatically assigns the object you selected first as the key object. To change the key object once you've selected all objects to be aligned, click the object that should be the key object. A thicker selection border will then appear around that object. 4 Click and drag clockwise to rotate the image until the head is approximately vertical (about -25°), and then release the mouse button. As you drag, the angle of rotation is displayed along with the image.

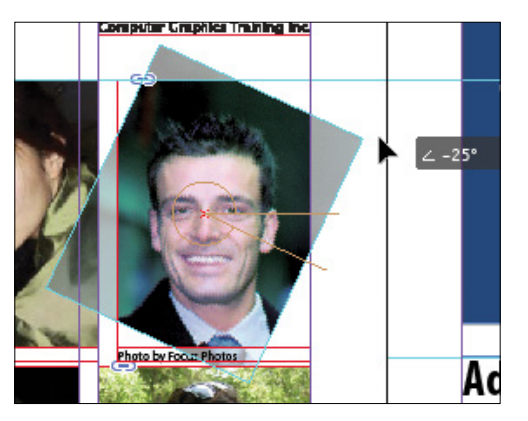

5 After being rotated, the image no longer fills the frame. To fix this, first make sure that the Constrain Proportions For Scaling icon () to the right of the Scale X Percentage and Scale Y Percentage boxes in the Control panel is selected, and then enter 55 in the Scale X Percentage box and press Enter or Return.

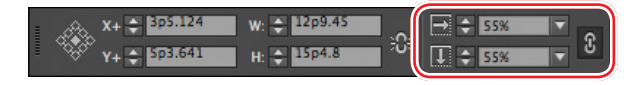

6 Choose Edit > Deselect All, and then choose File > Save.

## Aligning multiple objects

Precise alignment is made easy when you use the Align panel. Next, you'll use the Align panel to horizontally center multiple objects on a page, and then you'll align multiple images.

- 1 Choose View > Fit Page In Window, and then choose page 2 in the page box at the bottom of the document window.
- 2 Using the Selection tool (N), Shift-click the text frame at the top of the page containing the "Partial Class Calendar" text and the "evolve" logo above it. (Unlike the two logos you imported earlier, this logo was created within InDesign and is a group of objects. You'll work with this group later in the lesson.)
- 3 Choose Window > Object & Layout > Align to open the Align panel.

4 In the Align panel, choose Align To Page from the Align To menu, and then click the Align Horizontal Centers button (2). The objects are now aligned to the center of the page.

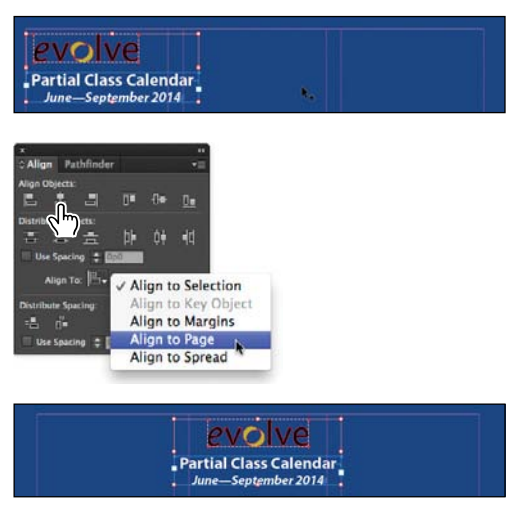

Top: Select the text frame and logo. Center: Align the objects. Bottom: Result.

- 5 Click a blank area or choose Edit > Deselect All.
- **6** Use the scroll bar at the bottom of the document window to show more of the pasteboard on the left of page 2. You'll see seven program icons.
- 7 Using the Selection tool (), select the graphics frame at the upper-left corner of the calendar, and then Shift-click to select the seven graphics frames.
- 8 In the Align panel, choose Align To Key Object from the Align To menu. Notice that the first graphics frame you selected now has a thick blue border, indicating it's the key object.
- 9 Click the Align right edges button (**E**).

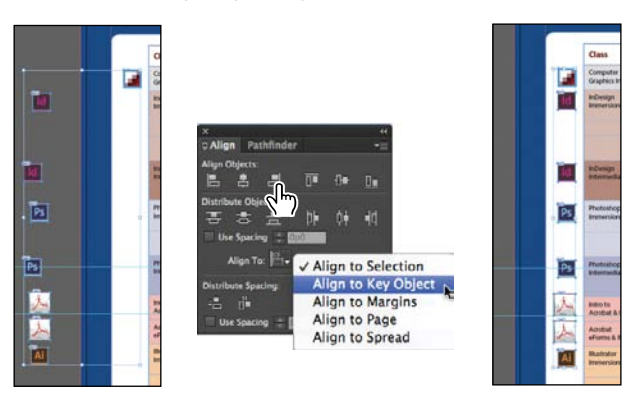

**10** Choose Edit > Deselect All, and then choose File > Save.

• Note: When you specify a key object, the alignment of the other selected objects will be relative to the key object's position.

## Scaling multiple objects

In early versions of InDesign, it was necessary to group multiple objects before you could simultaneously scale or rotate them with the Selection, Scale, or Rotate tools, but now you don't have to create a group to make these changes, you simply have to select the objects.

Next you'll select two of the icons and resize both of them at once.

- 1 Use the Zoom tool ( to zoom in on the two Acrobat PDF icons on the left side of the page.
- **2** Using the Selection tool (**N**), Shift-click each of the two icons to select both of them.
- **3** Press Shift+Ctrl (Windows) or Shift+Command (Mac OS), and then drag the handle at the upper-left corner to make the two icons the same width as the Adobe Illustrator icon below the selected icons. A Smart Guide is displayed when the left edges of the three frames align.

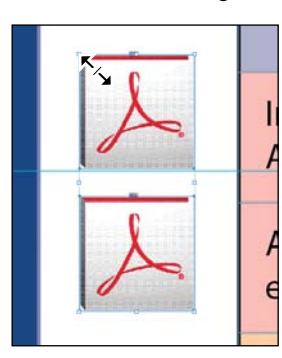

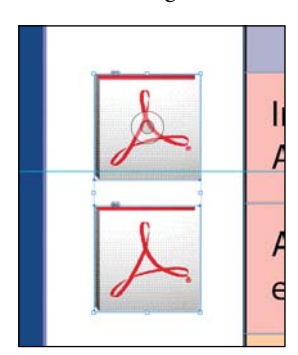

Drag to resize the selected icons.

Result.

4 Choose Edit > Deselect All, and then choose File > Save.

# Selecting and modifying grouped objects

Earlier you aligned the "evolve" logo at the top of page 2 to the center of the page. Now you'll change the fill color of some of the logo's shapes. Because they're grouped, you can select and modify them as a unit. You'll now change the fill color of just a few of the shapes without ungrouping or changing the other objects of the group.

The Direct Selection tool or a set of commands in the Object menu (Object > Select) lets you select individual objects in a grouped object.

- 1 Choose View > Fit Spread In Window.
- 2 With the Selection tool (N), click the "evolve" group at the top of page 2. If you want, use the Zoom tool (N) to magnify the area you're working on.

Click the Select Content button (4) in the Control panel to select one object in the group without ungrouping.

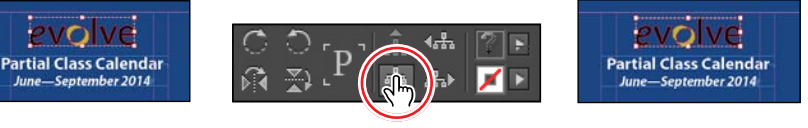

Tip: You can also select an object in a group by doubleclicking the object with the Selection tool; by selecting the group and choosing Object > Select > Content; or by right-clicking (Windows) or Control-clicking (Mac OS) the group and choosing Select > Content from the context menu.

Select the group with the Selection tool.

Choose Select Content.

Result.

4 Click the Select Previous Object button ( ) in the Control panel six times to select the first "e" in the word "evolve." Note that the Select Next Object button selects in the opposite direction.

**evo** 

Partial Class Calendar June—September 2014

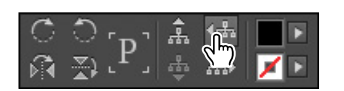

Click Select Previous Object six times. Result.

- 5 Using the Direct Selection tool (IN), hold down the Shift key and click the "v," "l," "v," and "e" letters in the logo to simultaneously select them.
- 6 Click the Swatches panel icon or choose Window > Color > Swatches. Click the Fill box at the top of the Swatches panel and choose [Paper] to fill the letter shapes with a white color.

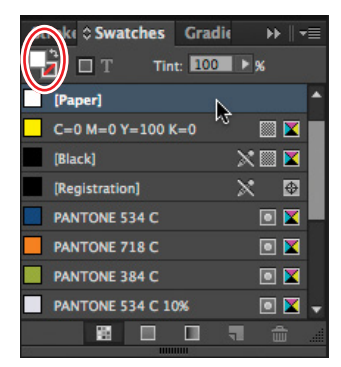

Change the fill of the selected shapes to [Paper].

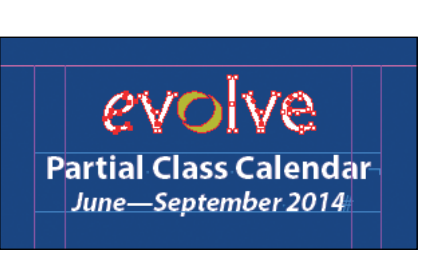

Result.

# Creating a QR code

A new feature in InDesign lets you quickly add QR codes (short for Quick Response Codes) to a layout. A QR code is a type of barcode that consists of black or colored squares arranged in a grid on a white background. The code contains information, such as a hyperlink, plain text, or a text message, that can be electronically scanned by devices such as smartphones.

Next, you'll add a QR to the back page of the newsletter and configure it to open a web page.

- Navigate to page 4 of the document (the back cover) and choose View > Fit Page In Window to center the page.
- 2 Choose Object > Generate QR Code.
- **3** Choose each of the options in the Type menu to view the associated controls, and then choose Web Hyperlink.
- **4** In the URL field, enter **http://www.adobe.com** (or the complete URL for any website you want).

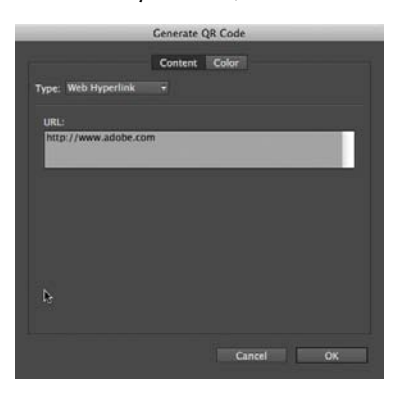

- 5 Click OK to close the dialog box.
- 6 Click the intersection of the margin guides at the bottom-left corner of the page, and then drag upward until the edge of the frame aligns with the first column guide.

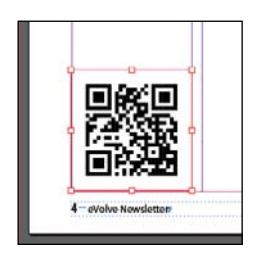

# **Finishing up**

Now it's time to admire your work.

- 1 Choose Edit > Deselect All.
- 2 Choose View > Fit Spread In Window.
- 3 At the bottom of the Tools panel, hold down the current screen mode button ( ) and choose Preview from the hidden menu that appears. Preview mode is an ideal way to see what a document will look like when printed. Preview mode displays artwork as if it were output, with all nonprinting elements suppressed (grids, guides, nonprinting objects) and the pasteboard set to the preview color defined in Preferences.

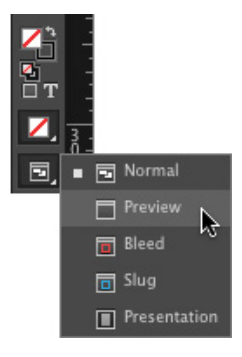

- 4 Press the Tab key to close all the panels at the same time. Press the Tab key again when you are ready to show all the panels.
- 5 Choose File > Save.

Congratulations. You have finished the lesson.

# Exploring on your own

One of the best ways to learn about frames is to experiment on your own.

In this section, you'll learn how to nest an object inside a frame. Follow these steps to learn more about selecting and manipulating frames.

- 1 Create a new (Print) document using the default settings in the New Document dialog box.
- 2 Use the Ellipse Frame tool () to create a small circular text frame, approximately 2" x 2". (Press the Shift key as you drag to constrain the shape to a circle.)
- 3 Select the Type tool and then click within the frame to convert it to a text frame.
- 4 Choose Type > Fill With Placeholder Text to fill the frame with text.
- 5 Press the Esc key to switch to the Selection tool, and then use the Swatches panel to apply a fill color to the text frame.

6 Select the Polygon tool () and draw a shape on the page. (Before creating the polygon, you can double-click the Polygon tool to specify the number of sides and optionally a star inset value if you want to create a starburst shape.)

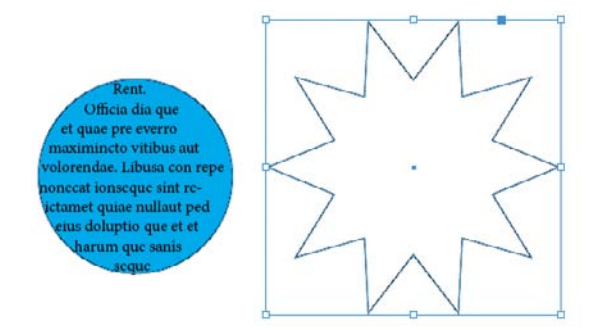

- 7 Select the Selection tool (), select the text frame you created earlier, and then choose Edit > Copy.
- 8 Select the polygon frame, and then choose Edit > Paste Into to nest the text frame inside the polygon frame. (If you choose Edit > Paste, the copied text frame is not pasted inside the selected frame.)
- **9** Use the Selection tool to move the text frame by positioning the pointer within the content grabber in the center of the polygon frame and then dragging.

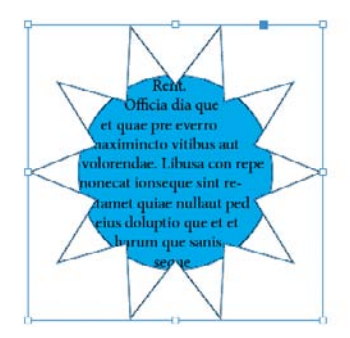

- **10** Use the Selection tool to move the polygon frame by positioning the pointer outside the content grabber and then dragging.
- **11** Choose Edit > Deselect All.
- **12** Select the Direct Selection tool (**N**), use it to select the polygon frame, and then drag any of the handles to change the shape of the polygon.
- **13** When you have finished experimenting, close the document without saving.

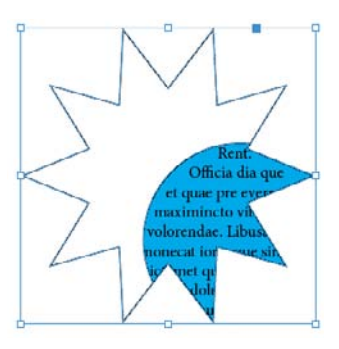

## **Review questions**

- 1 When should you use the Selection tool to select an object, and when should you use the Direct Selection tool to select an object?
- 2 How do you resize a graphics frame and its content simultaneously?
- 3 How do you rotate the graphic within a graphics frame without rotating the frame?
- 4 Without ungrouping objects, how do you select an object within a group?

## **Review answers**

- 1 Use the Selection tool for general layout tasks, such as positioning, rotating, and resizing objects. Use the Direct Selection tool for tasks involving editing paths or frames; for example, to move an anchor point on a path or to select objects within a group and change their color.
- **2** To resize a graphics frame and its content simultaneously, select the frame with the Selection tool, hold down Ctrl (Windows) or Command (Mac OS), and then drag a handle. Add the Shift key while dragging to maintain the object's proportions.
- **3** To rotate a graphic within a frame, use the Selection tool to select the graphic within the frame by clicking within the content grabber. Then position the pointer slightly outside any of the four corner handles and drag to rotate the graphic.
- 4 To select an object within a group, use the Selection tool ( ) to select the group, and then click the Select Content button ( ) in the Control panel to select one object in the group. You can then click the Select Previous Object or Select Next Object buttons to select different objects in the group. You can also select an object in a group by clicking the object with the Direct Selection tool ( ) or double-clicking it with the Selection tool.

# **INDEX**

#### SYMBOL

" (inch mark), typing, 55

#### A

AATCs (Adobe Authorized Training Centers), 6 abbreviations, using small caps for, 148 ACA (Adobe Certified Associate) credential, 5 Acrobat, using with layered PDF files, 335 acronyms, using small caps for, 148 Add Anchor Point tool, using with graphics frames, 107 Adobe Acrobat, using with layered PDF files, 335 Adobe Bridge accessing, 32 availability of, 13 CSF (color settings file), 196-197 Metadata panel, 32 opening lesson document, 33 synchronizing color settings, 196-197 Thumbnail slider, 32 using to import graphics, 280-282 viewing thumbnails of images, 281 Adobe certification, 5-6 Adobe Creative Cloud Learning, 4 Adobe Design Center, 5 Adobe Digital Publishing Suite Enterprise Edition, 376 online iPad tutorial, 376 Professional Edition, 376 Single Edition, 376 Adobe Forums, 4 Adobe InDesign CC Help and Support, 4 product home page, 5

software, installation, 2-3 Adobe Labs, 5 Adobe Marketplace & Exchange, 5 Adobe PDF proof, creating, 333-334 Adobe PDF with layers, viewing, 335 Adobe Reader, using with layered PDF files, 335 Adobe TV, 4 Advanced workspace, identifying, 11 alert icon, identifying, 149 alerts missing links, 328 responding to, 82 Align Horizontal Centers button, 117 Align panel, opening, 116 aligning objects, 114-118 paragraphs, 174-176 alignments, displaying in Control panel, 37 alpha channels importing Photoshop files, 266-267 and Photoshop paths, 267-270 Alt key. See keyboard shortcuts anchor points adding to graphics frames, 107 dragging, 91 selected, 90 selecting, 91 unselected, 90 anchored graphics. See also graphics export options, 365 sizing images proportionately, 365 anchored graphics frames adding text wrap to, 273-275 creating, 272-273 AppData folder, displaying, 3 Application bar features, 13

hiding, 13 identifying, 11 Assignments Restaurant project. *See* typography project Autocorrect feature, activating, 153 Auto-Fit option, using with graphics frames, 100 autoflow, using with flowing text, 133 Auto-Size feature, using with text frames, 135

#### В

The Back Page project. See PDF forms project Background layer, using with grayscale images, 305-307 backgrounds removing from images, 263 - 265Threshold slider, 264 transparency, 266 Balance Columns option, accessing, 174 Balance Ragged Lines feature, accessing, 183 baseline grid choosing from View Options menu, 167 using with vertical spacing, 165 basic feather, adding to edge of image, 317-318 Berry Farms project, 31 adding text, 36-38 displaying, 33 graphics, 42-44 objects, 45-47 preflighting, 34-36 Presentation mode, 48 project files, 32 styles, 39-42 viewing guides, 33-34 best practices layering objects, 49 preflighting, 49 styles for formatting, 49

threading text frames, 49 Bevel and Emboss effects, described, 317 bistro Nouveau project, 303 grayscale images, 305-307 Illustrators using transparency, 314-315 project files, 304-305 transparency effects, 311-313, 316-324 transparency settings, 307 - 311transparency settings for text, 315-316 bitmap graphics. See also graphics applying color to, 307 applying transparency to, 313 comparing to vector graphics, 257 - 258resizing, 99 bleed areas, setting up, 338 bleed values, specifying, 56 Bleed view mode, 33 blending modes applying, 310-312 removing settings, 324 book files. See also ebook project adding documents to, 381-382 closing, 380 creating, 380 cross-references, 389-391 customizing page numbering, 383 footnotes, 387-389 indexing, 398-400 opening, 380 page numbering, 382-383 running footer, 384-387 saving, 383 synchronizing, 391-394 table of contents, 394-397 updating page numbering, 383 Book panel menu, identifying, 381 break characters, entering for flowing text, 133

Bridge accessing, 32 availability of, 13 CSF (color settings file), 196–197 Metadata panel, 32 opening lesson document, 33 synchronizing color settings, 196–197 Thumbnail slider, 32 using to import graphics, 280–282 viewing thumbnails of images, 281 bulleted lists, creating, 185

### С

calibrating monitors, 200 Caption Setup dialog box, opening, 102 captions, metadata, 101-102 CD booklet project, 255 adjusting display quality, 262 - 263alpha channels, 266-270 clipping paths, 263-265 graphics from other programs, 257 importing graphics with Bridge, 280-282 library to manage objects, 277-278, 280 links to imported files, 258 - 260native Adobe graphics files, 270 - 277project files, 256-257 snippets, 279 updating revised graphics, 260 - 262vector vs. bitmap graphics, 257 - 258cell strokes, editing in tables, 292 cell styles applying, 299 creating, 242-245, 297-298 updating, 248-249

cells adding graphics to, 295-296 centering text in vertically, 293 deselecting, 293 merging in tables, 289-290 resizing in tables, 289-290 Center button, identifying, 37 certification levels, 5-6 CFS (color settings file), selecting in Bridge, 196-197 changes, tracking, 157 **Character Formatting Controls** icon, 36, 40 character styles applying, 41-42, 231 creating, 41-42, 229-230 creating for nesting, 232-234 defined, 39 formatting text for, 40 updating, 248-249 Character Styles panel, adding to Paragraph Styles panel, 19 characters. See also glyphs displaying hidden, 34, 364 fractions, 171-172 replacing with glyphs, 168 - 169Check Spelling dialog box accessing, 150 options, 152 city guide layout, experimenting with, 50 clipping paths from alpha channels, 269 Detect Edges option, 264-265 Tolerance option, 265 working with, 263-265 CMYK colors converting spot colors to, 344 - 345limitations, 212 color consistency, achieving, 195 color management creating viewing environment for, 196 explained, 195 need for, 195

color models, 34 color settings specifying in InDesign, 198 synchronizing in Adobe Bridge, 196-197 colorizing gravscale images, 305 - 307colors. See also process colors; spot colors; tints adding to Swatches panel, 202 - 203applying, 12 applying to bitmap images, 307 applying to objects, 215 applying to text, 214 applying with Control panel, 206 applying with Eyedropper tool, 205 applying with Swatches panel, 204 changing fills, 205 CMYK model, 212 Composite Leave Unchanged option, 341 creating dashed strokes, 206 - 207importing from documents, 220 maintaining, 341 Name With Color Value option, 203 PANTONE, 212 [Paper] option, 205 proofing onscreen, 199 undoing, 204 column width, adjusting in tables, 292-293 columns balancing, 173-174 creating, 92-93, 129 resizing in tables, 293 spanning, 173 straddle heads, 172-173 combo boxes, adding to forms, 353 - 354

Command key. See keyboard shortcuts commands, displaying in menus, 22 Content Collector tool. identifying, 103 Content Placer tool identifying, 103 selecting, 104 context menus displaying, 27 using, 27 Control panel docking, 14 features, 14 identifying, 11 moving objects, 14 resizing objects, 14 Convert Text To Table dialog box, 287 copyright symbol, accessing, 169 corner effects, cycling through, 114 cropping graphics, 44, 96 cross-references adding to book files, 389-391 updating, 391 Ctrl key. See keyboard shortcuts

#### D

dashed strokes, creating, 206-207. See also strokes default preferences, restoring, 3 - 4Defaults file deleting, 3-4 restoring, 4 saving, 3-4 Delete Selected Pages button, 70 deleting Defaults file, 3-4 document pages, 70 placeholder frames, 66 preferences file, 4 rows from tables, 289 tabs, 186 transparency effects, 323-324 Design Center, 5 dictionary, adding words to, 151 **Digital Publishing Suite** Enterprise Edition, 376 online iPad tutorial, 376 Professional Edition, 376 Single Edition, 376 Direct Selection tool, 99 selecting objects with, 215 using with graphics frames, 107 - 108using with grouped objects, 118 - 119using with text frames, 90 Display Performance menu, accessing, 199 display quality, adjusting, 262-263 dock, defined, 17 document pages adding, 70 applying master pages to, 68-69 deleting, 70 rearranging, 70 document settings bleed values, 56 customizing, 55-56 units of measurement, 55 document windows features, 15-16 identifying, 11 managing, 16-17 repositioning, 17 resizing, 17 working with, 16–17 documents, 56-57. See also long documents creating, 56-57 navigating, 26 packaging, 330-331 switching between, 58 viewing in Presentation mode, 48 viewing without layout aids, 48 drop caps adjusting alignment, 178

applying formatting to, 177 applying strokes to text, 177 creating, 176–178 drop shadow, adding to text, 320

#### Ε

ebook project, 361. See also book files adding articles, 369 adding recipes, 370 anchored graphics, 363-364 character styles for export tags, 365-367 content, 368-370 cover page, 368-369 displaying hidden characters, 364 export objects for anchored graphics, 365 metadata, 370-371 paragraph styles for export tags, 365-367 project files, 362-363 removing bleed from objects, 368 selecting objects, 369 table of contents, 367 title page, 369 edge of image, adding basic feather to, 317-318 editing text. See also Story Editor by dragging and dropping, 154 - 155missing fonts, 143-144 moving words, 155 project files, 142-143 tracking changes, 157 educators, resources for, 5 Effects dialog box, options in, 320. See also transparency effects Effects panel accessing, 308, 318 Blending Mode, 308 Clear Effects, 308 FX button, 308 Isolate Blending, 308 Knockout Group setting, 308

Levels setting, 308 opacity of solid-color objects, 309 - 310Opacity setting, 308 Trash Can, 308 Ellipse Frame tool, using, 121 Em Space option, using with master pages, 62 Emboss effect, described, 317 EPUB file exporting, 371-374 font embedding, 374 Split EPUB feature, 373 splitting, 374 Unique ID, 374 .epub files, opening, 375 **EPUB** format character styles and export tags, 365-367 Edit All Export Tags dialog box, 367 Emit CSS option, 366 paragraph styles and export tags, 365-367 Erase tool, identifying, 12 errors, checking with Preflight panel, 36 evolve newsletter project, 81 aligning objects, 114-118 changing shape of frames, 106 - 108creating QR code, 120 finishing, 121 graphics frames, 94-101 layers, 83-86 linking graphics frames, 103 - 105metadata captions, 101–102 modifying grouped objects, 118-119 modifying shapes of frames, 110 - 114placing graphics frames, 103-106 project files, 82 selecting grouped objects, 118-119 text frames, 88-94

evolve newsletter project (continued) transforming objects, 114–118 wrapping text around graphics, 108–110 exporting EPUB files, 371–374 interactive PDF files, 357 eye icon using with grayscale images, 305 using with layers, 84 Eyedropper tool, applying colors with, 205

#### F

feather effects applying, 317-319 described, 317 files packaging, 330-331 preflighting, 329-330 fill color, changing, 205 Find/Change dialog box, using, 147 Find/Change results, undoing, 149 finding formatting, 148-149 missing fonts, 143-144 text, 146 fitting commands, accessing, 100 flattening transparency effects, 336-337 floating panels explained, 19-20 stacking, 20 flowing overset text, 130 flowing text. See also text adding pages while, 136 adjusting within frames, 133 automatically, 133 clearing local overrides, 128 entering break characters, 133 into existing frame, 127-129 impact of fonts on, 132 manually, 129-131

Place dialog box, 129 project, 125-126 semi-autoflow, 131-132 Smart Text Reflow, 136 fonts. See also missing fonts accessing quickly, 167 changing, 167-172 downloading to printers, 343 impact on flowing text, 132 locating, 2 missing, 34 preflighting, 329-331 footers. See also running footer for books; snippets creating, 61 duplicating, 62-63 numbers in, 72 verifying, 69 footnotes, adding to book files, 387-389 Forced Line Break option, 128, 182 form fields adding descriptions, 355 tab order, 355 formatting changing, 148-149 finding, 148-149 using styles for, 49 formatting text, speeding up, 227 forms adding Submit button, 356 adding text fields, 351-352 Buttons And Forms panel, 356 combo boxes, 351, 353-354 field types, 352 list boxes, 351 radio buttons, 352-353 signature fields, 351 sorting list items, 354 forums, 4 fraction characters, inserting, 171 - 172frame creation tools, using, 98 frames. See also graphics frames; text frames adjusting spaces between, 100 - 101

hiding, 76 locked, 111 modifying shapes of, 110–114 nesting objects in, 121–122

#### G

Gap tool, using, 100-101 glow effects, described, 317 glyphs. See also characters accessing, 169 context menus, 169 Go To Bridge button, identifying, 197 gradient blend, adjusting direction of, 210 gradient feather, applying, 317 - 319gradient swatch adjusting color values, 217 applying, 208-210 creating, 208-209 creating with multiple colors, 217gradients applying to objects, 218-219 linear, 208 Presentation mode, 219 radial, 208 testing, 208 GraphicExtra.jpg image, using, 78 graphics, 363-364. See also anchored graphics; bitmap graphics; images; native Adobe graphics files adding from other programs, 257 adding placeholder frames for, 64–65 adding to ebook, 363-364 adding to table cells, 295-296 All printing option, 342 clipping paths, 263-265 creating picture frames for, 44 cropping, 44, 96 displaying display quality, 262 - 263dragging, 42, 44

importing with Adobe Bridge, 280 - 282inline, 364 loaded graphics icon, 42 None printing option, 342 **Optimized Subsampling** printing option, 342 placing in frames, 96 placing in grid of frames, 97 - 98placing into frames, 42 placing without existing frames, 97 preflighting, 329-330 previewing, 42 printing, 342 Proxy printing option, 342 Send Data printing option, 342 showing in Explorer, 260 showing in Finder, 260 updating revisions, 260-262 vector vs. bitmap, 257-258 working with, 42-44 graphics frames. See also frames adding metadata captions to, 101-102 Auto-Fit option, 100 changing shapes of, 106-108 creating, 42 drawing, 95 linking, 103-106 lock icon, 95 parent-child, 104-106 Place and Link features, 103 placing, 103-106 resizing to crop graphics, 96 grayscale images Background layer, 305 colorizing, 305-307 eye icon, 305 Fill box, 306 importing, 305-307 layer lock icon, 305 pen icon, 305 grouped objects. See also objects modifying, 118-119 selecting, 118-119

guides. *See also* Smart Guides adding to master pages, 58–59 dragging from rulers, 59–61 hiding, 76 Guides option, accessing, 34

#### Н

hand pointer, using with grayscale images, 306 Hand tool using, 26 using with master pages, 61 hanging indents adjusting, 188 creating, 187 specifying values, 188 header row, creating in tables, 294 - 295headers, placing, 68-69, 74, 76. See also snippets headlines, spanning columns, 172 - 173Help and Support, 4 hidden characters, displaying, 34, 184, 364 hummingbird layout project, 9 context menus, 27 document windows, 15-17 navigating documents, 25-28 panels, 17-21 pasteboard, 15-16 project files, 10 view commands, 23 workspace, 11, 22-25 Zoom tool, 24-25 hyphenation settings, 183

#### I

Illustrator files adjusting transparency, 314–315 importing, 275–277 using Smart Guides with, 315 image display, improving quality of, 143 images. *See also* graphics

displaying at full resolution, 198-199 moving within frames, 98 - 100removing backgrounds from, 263 - 265resizing within frames, 98 - 100rotating within frames, 115-116 viewing thumbnails in Bridge, 281 imported images identifying, 258-259 locating and renaming, 260 importing colors from documents, 220 graphics with Adobe Bridge, 280 - 282grayscale images, 305-307 Illustrator files, 275-277 Illustrator files using transparency, 314-315 index topics, 399 native Adobe graphics files, 270 - 277Photoshop files with alpha channels, 266-267 Photoshop files with layer comps, 270-271 Photoshop files with layers, 270 - 271tables, 288 text, 145 inch mark ("), typing, 55 indents, adjusting first lines, 187 index entries, adding, 398 index tags, viewing, 398 index topics, importing, 399 indexes, generating, 398-400 Info panel, displaying, 28 Ink Manager, using, 344-345 inkjet proofs, printing, 338–342 Inner Glow effect, described, 317 Inner Shadow effect, described, 317 installing Adobe InDesign CC software, 2-3

interactive PDF file, exporting, 357

#### J

jump line page number, adding, 137. *See also* page numbering Justification settings, using, 180

#### Κ

kerning, adjusting, 179-180 key object. See also objects changing, 116 specifying, 117 keyboard shortcuts adding layers below layers, 86 alternating between tools, 12 creating for styles, 227 disabling in Mac OS, 24 formatting text, 225 learning about, 28 magnification, 23-24 manual line break, 128 naming layers, 86 resizing images, 99 switching between documents, 58 for tools, 12-13

#### L

language dictionary, adding words to, 151 laser proofs, printing, 338–342 layer lock icon, using with grayscale images, 305 lavering objects, avoiding, 49 lavers adding below layers, 86 eve icon, 84 locking, 85 naming, 86 overview, 83 pen icon, 84 working with, 83-86 Lavers panel, accessing, 83 layout aids, enabling, 33-34

layout project, 9 context menus, 27 document windows, 15-17 navigating documents, 25-28 panels, 17-21 pasteboard, 15-16 project files, 10 view commands, 23 workspace, 11, 22-25 Zoom tool, 24-25 Leader box, using with tabs, 185 letter spacing, adjusting, 179 - 180libraries, creating, 278, 280. See also object libraries Library file, displaying, 4 Library items, inserting in inline graphics, 364 line breaks adjusting, 180-182 adjusting manually, 182 Balance Ragged Lines feature, 183 manual, 128 Paragraph Composer, 181 - 182Single-line Composer, 181 - 182types of, 180-181 line styles, nested, 234 lines, adding above paragraphs, 188 - 189Link feature, using with graphics frames, 103 linked files, viewing information about, 259-260 links creating when placing content, 104 updating, 105 links alert, disabling, 328

Links panel

detaching from group, 259

Edit Original button, 268

Edit With option, 268

going to links in, 261

Panel options, 262

Relink button, 261

using with graphics, 259-260 viewing link status, 262 links to imported files, managing, 258-260 list items, sorting in forms, 354 lists, creating, 394 local formatting, explained, 232 Local MRD project, 141-142 local overrides, clearing, 128 lock icon, using with graphics frames, 95 locked frame, identifying, 111 long documents, combining, 380. See also documents Loose Leaf Teas project, 223 cell styles, 242-244 character styles, 229-231 character styles for nesting, 232 - 234finishing, 251 loading styles from other documents, 250-251 nested styles, 234-237 object styles, 237-241 paragraph styles, 226–228 project files, 224 styles, 225 table styles, 245-247 updating styles globally,

#### Μ

magazine advertisement project, 193 advanced gradient technique, 216–219 applying colors, 202–207 applying colors to objects, 214–216 applying colors to text, 214–216 color management, 195 creating colors, 202–207 full-resolution images, 198–199 gradients, 208–210 monitor calibration, 200

248 - 249

monitor characterization, 200 printing requirements, 201 - 202process colors, 213 project files, 194 proofing colors onscreen, 199 specifying color settings, 198 spot colors, 212-213 synchronizing color settings, 196-197 tints, 211 viewing environment, 195 magazine cover project, 327 Adobe Acrobat, 335 Adobe PDF proof, 333-334 Adobe Reader, 335 downloading fonts to printer, 343 Ink Manager, 344-345 layers Adobe PDF file, 335 packaging files, 330-331, 333 preflight profile, 332 preflighting files, 329-330 previewing flattened effects, 336 - 337previewing pages, 338 previewing separations, 335 - 336printing graphics, 342 printing inkjet proof, 338-342 printing laser proof, 338-342 project files, 328 transparency flattener presets, 337 magnification changing, 22-23 increasing, 204 Make All Settings The Same icon, 71, 93 manual line break, entering, 128 Marketplace & Exchange, 5 master items, overriding, 66-67 master page items, overriding, 74 - 75adding guides to, 58-59 master pages. See also Skills and Shots newsletter

applying to document pages, 68 - 69changing properties of, 63 column settings, 63 constraining movement, 62 creating, 65-66 creating text frames on, 61 - 63dragging guides from rulers, 59 - 61Em Space option, 62 explained, 57 margin settings, 63 modifying parent masters, 67-68 renaming, 63 synchronizing in books, 393 Transform panel, 60 measurement units, changing, 55 menu bar, identifying, 11 Menu Customization dialog box, accessing, 28 menus, displaying commands in, 22 metadata, adding to ebook, 370-371 metadata captions, adding to graphics frames, 101–102 missing fonts, 34. See also fonts changing, 143-144 finding, 143-144 missing links alert, disabling, 328 misspelled words, correcting automatically, 153-154 monitors calibration, 200 characterization, 200

#### Ν

native Adobe graphics files. *See also* graphics anchored graphics frames, 272–273 importing, 270–277 importing Illustrator files, 275–277 navigating documents turning pages, 25–26 using Hand tool, 26 nested line styles, 234 nested styles creating, 234–237 explained, 232 nesting objects in frames, 121–122 New Character Style dialog box, opening, 41 nonprinting characters, displaying, 34 normal display, returning to, 78 numbered lists, creating, 185

#### 0

object libraries, using, 277-278, 280. See also libraries object styles applying, 240-241 creating, 239-240 defined, 39 updating, 248-249 working with, 47 objects. See also grouped objects; key object aligning, 114-118 applying colors to, 204, 215 applying gradients to, 218-219 dragging into libraries, 280 explained, 45 formatting for styles, 237-238 moving, 14 moving and changing stroke, 46 - 47nesting in frames, 121-122 resizing, 14 rotating, 114-115 scaling, 118 selecting with Direct Selection tool, 215 transforming, 114–118 Undo Move Object Effects, 322 using Smart Guides with, 87 wrapping text around, 45

One Truly Amazing Meal project. See also book files adding articles, 369 adding recipes, 370 anchored graphics, 363-364 character styles for export tags, 365-367 content, 368-370 cover page, 368-369 displaying hidden characters, 364 export objects for anchored graphics, 365 metadata, 370-371 paragraph styles for export tags, 365-367 project files, 362-363 removing bleed from objects, 368 selecting objects, 369 table of contents, 367 title page, 369 opacity changing, 309-310 removing settings, 324 **OpenType** attributes inserting, 169 viewing, 169 OpenType fonts described, 170 getting information about, 170 OpenType menu, options in, 169 **Optical Margin Alignment** option, selecting, 175 Option key. See keyboard shortcuts orphan, fixing, 128 Outer Glow effect, described, 317 outlines, converting text to, 214 - 215output conditions, checking for, 332 output issues color models, 34 missing fonts, 34 overset text, 34-35

Overprint Preview option, accessing, 199 overrides, clearing, 128 overset text flowing into graphics frames, 135 identifying, 38 overset text error, fixing, 35

#### Ρ

p (pica), typing indicator for, 55 packaging files, 330-331, 333 page buttons, locating, 26 page numbering. See also jump line page number changing, 72-73 customizing in books, 383 specifying in books, 382-383 suppressing in table of contents, 396 updating in books, 383 page size, changing, 71 pages previewing, 338 rotating, 77 turning, 26 Pages panel document pages, 57 features, 26 master pages, 57 panel dock, reducing size of, 18 panel group creating, 19 minimizing, 21 panel menu button, identifying, 14 panel menus, using, 21 panel names, hiding, 17-19 panels collapsing, 17-19 customizing, 19-21 dragging off dock, 18 expanding, 17-19 floating, 19-20 hiding and showing, 76 manipulating, 40 opening, 18

organizing, 28 rearranging, 19-21 regrouping, 20 ungrouping, 20 unhiding, 18 PANTONE colors, selecting for print, 212 Pantone Matching System (PMS), 335 [Paper] option, using with colors, 205 paragraph alignment changing, 174-176 hanging punctuation, 175-176 Optical Margin Alignment, 175 paragraph attributes, applying, 165 Paragraph Composer, explained, 181-182 Paragraph Formatting Controls, selecting, 37, 62 paragraph indents, adjusting, 188 paragraph return characters, displaying, 34 paragraph styles applying, 39-40, 228 applying to text, 88-90 Based On, 227 creating, 226-228 defined, 39 updating, 248-249 Paragraph Styles panel, removing from dock, 19 paragraphs color of, 181 density of, 181 parent master, modifying, 67-68 parent-child graphics frames, modifying, 104-106 pasteboard features, 15-16 identifying, 11 as storage area, 15 as work area, 15 PDF file, exporting interactive, 357

PDF forms project, 349-350 button to submit form, 356 combo box, 353-354 description for form field, 355 exporting interactive PDF, 357 form fields, 351-356 project files, 350 radio buttons, 352-353 tab order for fields, 355 text fields, 351-352 PDF proof, creating, 333-334 pear image, displaying, 264 pen icon using with gravscale images, 305 using with layers, 84 Pen tool, using with graphics frames, 107 Pencil tool, identifying, 12 Perfect Personal Pizza table, 285 cell styles, 296-299 converting text to tables, 287 formatting tables, 289-293 graphics for table cells, 295-296 header row for tables, 294 - 295importing tables, 288 project files, 286 table styles, 296-299 Photoshop files, importing with alpha channels, 266-267 Photoshop files with layers, importing, 270-271 Photoshop paths and alpha channels, 267-270 picture frames, creating for graphics, 44 Place dialog box, opening, 129 Place feature, using with graphics frames, 103 placeholder frames adding for graphics, 64-65 adding for text, 63-64 removing, 66 PMS (Pantone Matching System), 335

Polygon tool, using, 122 polygons, creating, 111-113 postcard document, 31 adding text, 36-38 displaying, 33 graphics, 42-44 object styles, 47 objects, 45-47 preflighting, 34-36 Presentation mode, 48 project files, 32 styles, 39-42 viewing guides, 33-34 PostScript file creating, 342 using, 339 PPD option, accessing, 339 preferences, restoring defaults, 3 - 4preferences file deleting, 4 locating, 4 Preflight panel accessing, 329 opening to check errors, 36 preflight profile, creating, 332 preflighting files, 329-330 process, 34-35 printing requirements, 201 starting with, 49 Presentation mode explained, 33 using with gradients, 219 viewing documents in, 48 Preview icon, identifying, 48 previewing pages, 338 separations, 335-336 Print dialog box Advanced category, 341 Graphics category, 341 Marks And Bleed category, 340 Offset box, 340 Output category, 340-341 preview pane, 340 Save Preset option, 341

Setup category, 339 Simulate Overprint option, 341 Print Preset option, accessing, 341 printers, downloading fonts to, 343 printing graphics, 342 inkjet proofs, 338-342 laser proofs, 338-342 printing requirements defining, 201-202 preflight errors, 201 process colors, explained, 213. See also colors profiles, creating for preflighting, 332 project files accessing, 3 Berry Farms project, 32 hummingbird, 10 pt (point), typing indicator for, 55

#### Q

QR (Quick Response) code, creating, 120

#### R

radio buttons, adding to forms, 352-353 recipe booklet, contents of, 363 recipes, adding to ebook, 370 **Rectangle Frame tool** identifying, 64, 87 using, 111 using with graphics, 95 Rectangle tool, identifying, 64 Redefine Style option, using, 166 reference point locator, identifying, 115 Relink button, identifying, 261 resizing document windows, 17 images within frames, 98-100 objects, 14

resizing (continued) text frames, 88-90 text frames automatically, 135 resources Adobe Creative Cloud Learning, 4 Adobe Design Center, 5 Adobe Forums, 4 Adobe InDesign CC product home page, 5 Adobe InDesign Help and Support, 4 Adobe Labs, 5 Adobe Marketplace & Exchange, 5 Adobe TV. 4 for educators, 5 reviewing documents. See preflighting right-indent tab, inserting, 170 rotate pointer, identifying, 115 rotating objects, 114-115 rounded corners, adding to frames, 113-114 row height, adjusting in tables, 292 - 293rows adding to tables, 289 deleting from tables, 289 Ruler guides, colors of, 35 rulers, dragging guides from, 59 - 61rules, adding above paragraphs, 188-189 running footer for books, creating, 384-387. See also footers: footnotes

#### S

Satin effect, described, 317 saving book files, 383 Defaults file, 3–4 scaling objects, 118 Screen Mode button, accessing, 33 screen modes changing, 12

toggling between, 338 Search menu in Check Spelling dialog box, 150 in Find/Change dialog box, 146 sections, adding to change page numbering, 72-73 Select Content button, identifying, 119 Select Previous Object button, 119 Selection tool identifying, 12 switching from Type tool, 296 using, 14 using to crop graphics, 96 using to resize images, 99 using with columns, 92 using with context menus, 27 using with graphics, 42, 44, 95 using with graphics frames, 112 using with grayscale images, 306 using with layers, 84 using with libraries, 278 using with master items, 66 using with master pages, 62 using with object, 46 using with object styles, 47, 237 using with overset text, 35 using with Swatches panel, 204 using with text, 38 using with text frames, 89 using with Text Wrap panel, 45 semi-autoflow, using with flowing text, 131–132 separations, previewing, 335-336 shadow effects, 317 shapes compound, 110-111 converting, 111-113 Shift key. See keyboard shortcuts

Shiraleah Home Accessories project, 327 Adobe Acrobat, 335 Adobe PDF proof, 333-334 Adobe Reader, 335 downloading fonts to printer, 343 Ink Manager, 344-345 lavers Adobe PDF file, 335 packaging files, 330-331, 333 preflight profile, 332 preflighting files, 329-330 previewing flattened effects, 336-337 previewing pages, 338 previewing separations, 335-336 printing graphics, 342 printing inkjet proof, 338–342 printing laser proof, 338–342 project files, 328 transparency flattener presets, 337 Show Hidden Characters feature, accessing, 184 Single-line Composer, explained, 181 - 182Skills and Shots newsletter, 53. See also master pages changing size of pages, 71 completing, 76-77 creating documents, 56-57 custom document settings, 55 - 56document pages, 70 project files, 54 sections and page numbering, 72 - 73switching between documents, 58 slug areas, setting up, 338 Slug view mode, 33 small caps icon, 229 using for abbreviations, 148 using for acronyms, 148 Smart Guides. See also guides alignment options, 87
enabling, 87 Smart Dimensions option, 87 Smart Spacing option, 87 toggling, 87 using, 87 using with Illustrator files, 315 using with objects, 87 Smart Text Reflow feature, using, 136 snippets. See also footers: headers adding to documents, 279 creating, 68, 279 importing, 67-68 software, installing, 2-3 sorting list items in forms, 354 space between frames, adjusting, 100 - 101space characters, displaying, 34 spacing, adjusting, 179-180 Span Columns option, accessing, 173 special characters, inserting, 27, 169-170 spelling adding words to dictionary, 151 checking, 27 checking dynamically, 152 - 153checking in document, 150-151 correcting misspelled words, 153 - 154spot colors. See also colors converting to CMYK colors, 344 - 345creating, 212 explained, 213 spreads rotating, 77 viewing completed, 76-77 story, defined, 39 Story Editor. See also editing text marking changes in, 157 using, 155-156

straddle head, using with columns, 172–173 Stroke box, identifying, 46 Stroke/Fill toggle, identifying, 204 strokes, adding to text, 177. See also dashed strokes style groups, creating, 237 styles applying, 225 basic, 225 basing on styles, 227 benefits, 226 cell, 242-244, 248-249 character, 39, 229–231, 248 - 249fine-tuning, 252 formatting text, 225 keyboard shortcuts, 227 loading from other documents, 250-251 modifying, 225, 240 object, 39, 237-241, 248-249 overriding manual formatting, 225 paragraph, 39-40, 226-228, 248-249 redefining, 166, 225 sharing, 225 table, 245-249 updating globally, 248-249 using for formatting, 49 Styles panel, creating styles from, 243 Submit button, adding to forms, 356 Swatches panel adding colors to, 202-203 applying colors to objects, 204 changing display of, 21 contents of, 203 increasing magnification, 204 Load Swatches option, 220 using with grouped objects, 119 synchronizing books, 391-394 system shortcuts, disabling, 24

### Т

tab alignment changing, 186 specifying, 186 tab characters, displaying, 34, 184 tab leaders, adding, 184-186 table cells. See cells table of contents adding to ebook, 367 changing, 157 Create PDF Bookmarks option, 396 creating, 379-380 flowing in books, 397 generating for books, 394-397 nesting styles in, 232 Paragraph styles, 395 suppressing page numbers, 396 updating, 397 Table Options dialog box Headers And Footers tab, 295 opening, 290 Table panel, opening, 292 table styles applying, 247, 299 creating, 245-246, 297-298 updating, 248-249 tables adding border, 290-291 adding fill pattern, 290-291 adding rows, 289 adjusting column width, 292 - 293adjusting row height, 292 - 293centering text in cells, 293 converting text to, 287 creating header rows, 294 - 295deleting rows from, 289 editing cell strokes, 292 formatting, 289-293 importing, 288 merging cells, 289-290 resizing, 289-290

tables (continued) resizing columns, 293 selecting, 290 tabs aligning text on, 186 deleting, 186 entering in text, 186 hanging indents, 187-188 moving, 186 positioning, 186 repeating, 186 resetting defaults, 186 right-indent, 170 setting, 184-185 tea project, 223 cell styles, 242-244 character styles, 229-231 character styles for nesting, 232 - 234finishing, 251 loading styles from other documents, 250-251 nested styles, 234-237 object styles, 237-241 paragraph styles, 226-228 project files, 224 styles, 225 table styles, 245-247 updating styles globally, 248 - 249text. See also flowing text; threading text adding drop shadow to, 320 adding placeholder frames for, 63-64 aligning to tabs, 184-185 anchoring graphics in, 363 applying colors to, 214 applying transparency effects to, 315-316 changing, 146-147 converting to outlines, 214 - 215converting to tables, 287 as "copy," 37 dragging and dropping, 154 - 155editing with Type tool, 36

entering, 144-145 finding, 146-147 flowing, 37-38 formatting for character styles, 40 importing, 37-38, 145 isolating with Story Editor, 155 - 156overset, 34-35 positioning in frames, 37 styling, 36-37 threading, 37-38 typing, 36-37 Vertical Justification, 37 wrapping around graphics, 108 - 110wrapping around objects, 45 text fields adding to forms, 351-352 Scrollable option, 352 text files loading Type tool with, 129 selecting, 145 text formatting, speeding up, 227 text frames. See also frames adding rounded corners to, 113 - 114anchor points, 90 Auto-Size feature, 135 bounding box, 91 contents, 36 creating, 88-90 creating on master pages, 61 - 63creating while flowing text, 131 - 132linking, 37-38 pre-threading, 134 reshaping, 90-91 resizing, 88-90 resizing automatically, 135-136 threading, 49 text icon, loaded, 38 text inset, adjusting, 93-94 text variables behavior, 387

defining for running footers, 384-387 text wrap, adding to anchored graphics frames, 273-275 Text Wrap panel. See also wrapping text around graphics displaying, 18 options, 45 text-formatting keyboard shortcuts, 225 threaded frames creating automatically, 134 - 135undoing, 134 threading text, 129. See also text threading text frames, 37-38, 49 thumbnails of images, viewing in Bridge, 281 Tifflin's Truffles project, 193 advanced gradient technique, 216-219 applying colors, 202-207 applying colors to objects, 214 - 216applying colors to text, 214-216 color management, 195 creating colors, 202-207 full-resolution images, 198 - 199gradients, 208-210 monitor calibration, 200 monitor characterization, 200 printing requirements, 201 - 202process colors, 213 project files, 194 proofing colors onscreen, 199 specifying color settings, 198 spot colors, 212-213 synchronizing color settings, 196-197 tints, 211 viewing environment, 195 tints, creating, 211, 216. See also colors

TOC (table of contents). See table of contents Tool Hints, accessing, 28 tools keyboard shortcuts, 12-13 selecting, 13 Tools panel alternating between tools, 12 applying colors, 12 changing screen modes, 12 docking, 13 floating, 11 identifying tools in, 12 locating, 11 splitting into two columns, 13 undocking, 11 tracking, adjusting, 179-180 tracking changes, 157 trademark symbol, accessing, 169 Transform panel, opening, 60 transparency effects. See also Effects dialog box adjusting in Illustrator files, 314-315 applying to objects, 320-323 applying to text, 315-316 Basic Feather, 317-318 Bevel and Emboss, 317 for bitmap graphics, 313 Directional Feather, 317 displaying, 323 Drop Shadow, 317, 320 editing, 323-324 experimenting with, 324 Flattener Preview, 336-337 Gradient Feather, 317-319 for imported vector graphics, 311-312 Inner Glow, 317 Inner Shadow, 317 Outer Glow, 317 preventing application to objects, 337 removing, 323-324 Satin, 317 verifying, 323

transparency flattener presets [High Resolution], 337 [Low Resolution], 337 [Medium Resolution], 337 transparency settings applying, 307-311 Effects panel, 308 transparent backgrounds, using, 266 turning pages, 26 Type context menu, using, 27 type styles, changing, 167–172 Type tool editing text with, 36 identifying, 14 loading with text files, 129 selecting, 36 switching to Selection tool, 296 using, 14 using with cell styles, 242 using with character styles, 40-41, 229, 231 using with columns, 92 using with drop caps, 176 - 178using with flowing text, 127 using with master pages, 61 - 62using with paragraph styles, 39, 226, 228 using with placeholder frames, 64 using with table styles, 245 using with tables, 287 using with text frames, 88 typography project, 161 adding rule above paragraph, 188 adjusting columns, 172-174 adjusting letter spacing, 179-180 adjusting line breaks, 180 - 183adjusting vertical spacing, 163 - 167

adjusting word spacing, 179–180 changing fonts, 167–172 changing paragraph alignment, 174–176 changing type styles, 167–172 creating drop caps, 176–178 hanging indents, 187–188 hyphenation settings, 183 project files, 162–163 setting tabs, 184–187 typography skills, improving, 190

#### U

Units & Increments option,, 55 updates, obtaining for features, 28 updating links, 105 modifying, 104–106 revised graphics, 260–262

### V

vector graphics applying transparency to, 311-312 comparing to bitmap graphics, 257-258 vertical alignment, adjusting, 93 - 94vertical spacing adjusting, 163-167 baseline grid for aligning text, 163 - 164paragraph attributes, 165 between paragraphs, 165-167 view commands, using, 23 view modes Bleed, 33 Presentation, 33 Preview, 33 Slug, 33 View Options menu, accessing, 34 viewing guides, 33-34

#### W

websites. See resources windows. See document windows word spacing, adjusting, 179 - 180words adding to dictionary, 151 moving, 155 work area features, 15-16 identifying, 11 as storage area, 15 workspace Advanced workspace, 11 Application bar, 11 components, 10 Control panel, 11 creating, 28 customizing, 22-25 defined, 22 document window, 11 menu bar, 11 pasteboard, 11, 15-16 Tools panel, 11 view commands, 23 work area, 11 Zoom tool, 24-25 Wrap Around Object Shape button, 45 wrapping text around graphics, 108-110. See also Text Wrap panel

# Y

Yield sign graphic, 84–85 moving, 108–110 updating, 106

## Ζ

zoom controls, displaying in Mac OS, 23 Zoom tool identifying, 16 using, 24-25 using with cell styles, 242 using with character styles, 40 using with columns, 92 using with cross-references, 390 using with graphics, 95, 112 using with layers, 84 using with object styles, 237 using with Swatches panel, 204 using with text frames, 88-89 using with Text Wrap panel, 45